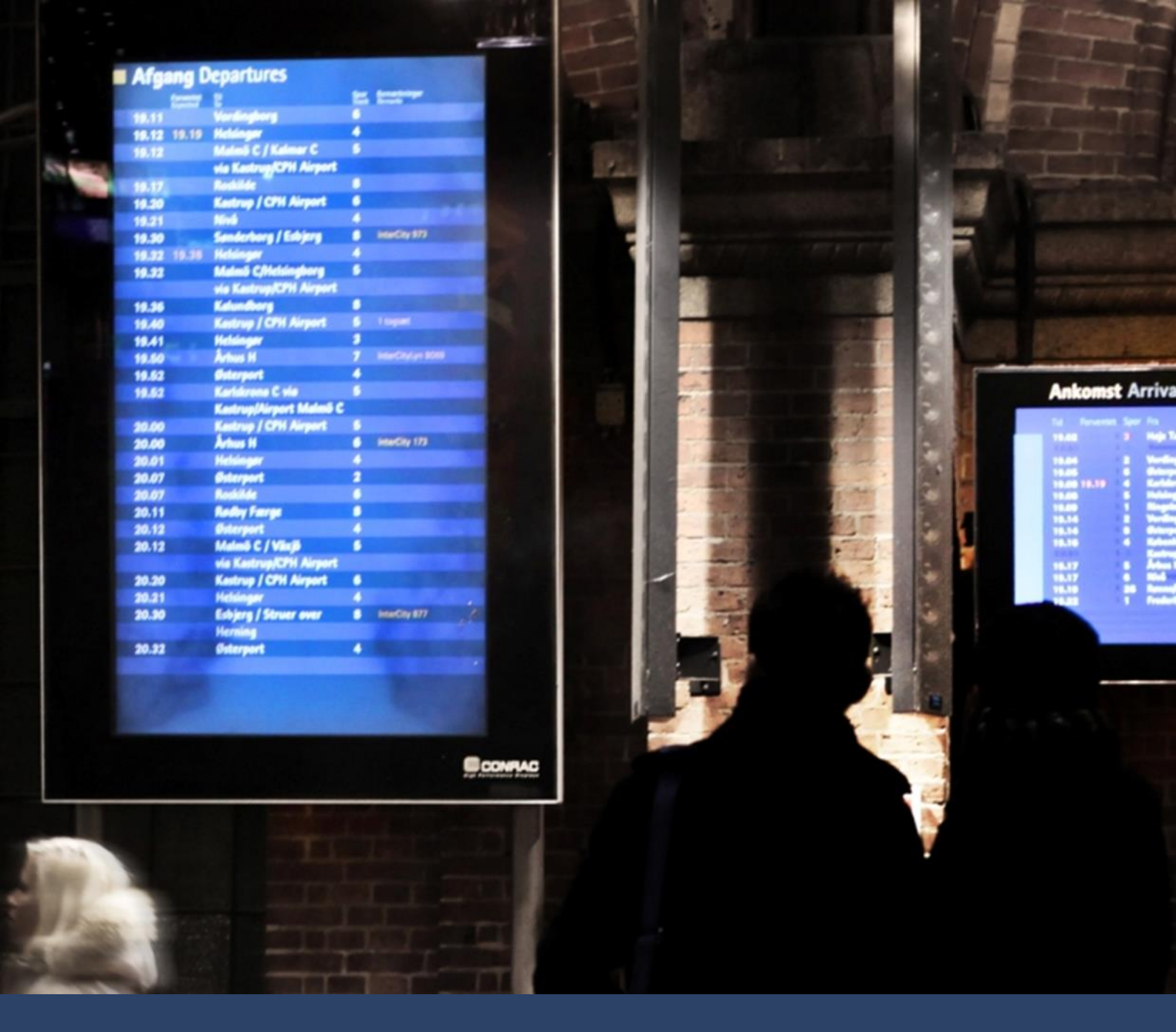

# Brugervejledning i Banedanmarks ProjectWise

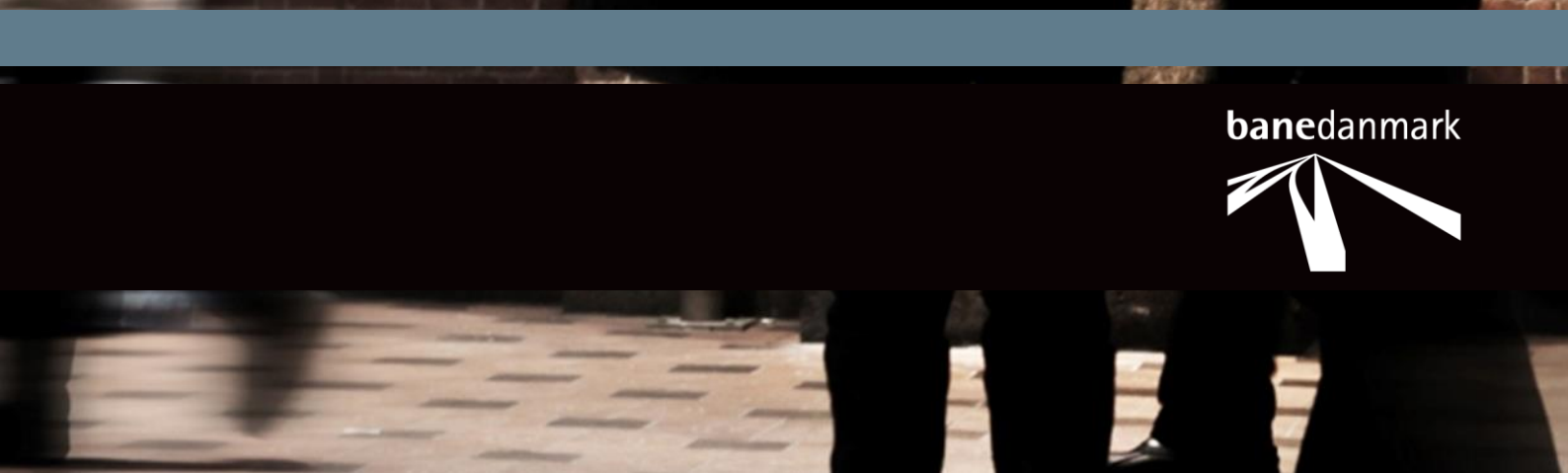

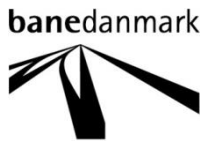

Brugervejledning i Banedanmarks ProjectWise

IBFB, LKTK, SHS, JEIH, SRDL CAD Koordinatorer

Carsten Niebuhrs Gade 43 Telefon 1577 København V

8234 0000

cad@bane.dk banedanmark.dk

Version 1.0

Revideret DD-MM-ÅÅÅÅ

Revideret af Initialer:

Godkendt 13-10-2020 Godkendt af SBAC

# Brugervejledning i Banedanmarks ProjectWise

|       | Indhold                                                        | Side              |
|-------|----------------------------------------------------------------|-------------------|
|       |                                                                |                   |
| 1     | Generelt                                                       | 5                 |
| 1.1   | Forord                                                         | 5                 |
| 1.2   | Hvad er ProjectWise                                            | 5                 |
| 1.3   | ProjectWise i Banedanmark                                      | 5                 |
| 1.4   | ProjectWise Brugerflade                                        | 6                 |
| 2     | Adgang til ProjectWise                                         | 8                 |
| 2.1   | Hvordan får man adgang til Banedanmarks ProjectWise            | 8                 |
| 2.1.1 | Generelt                                                       | 8                 |
| 2.1.2 | Interne (Banedanmark og X-brugere)                             | 8                 |
| 2.1.3 | Eksterne (Leverandører/Konsulenter/Rådgivere – Entreprenører m | .fl. Z-Brugere) 9 |
| 2.2   | Hvordan logger jeg på Banedanmarks ProjectWise system          | 11                |
| 2.2.1 | Første gang du logger på                                       | 11                |
| 2.2.2 | ProjectWise Web View                                           | 12                |
| 3     | Banedanmarks mappestruktur                                     | 19                |
| 3.1   | Overordnet mappestruktur                                       |                   |
| 3.2   | Mappestruktur for projekter                                    | 19                |
| 3.2.1 | Grundlagsdata                                                  | 20                |
| 3.2.2 | Mapper for projektets faser                                    | 20                |
| 3.2.3 | Undermapper i projektets faser                                 | 21                |
| 324   | Arbeidsområde                                                  | 22                |
| 325   | Granskning                                                     | 23                |
| 326   | Projekt Ressourcer                                             | 23                |
| 327   | Ildveksling                                                    | 23                |
| 33    | Beskrivelse af øvrige overordnede manner                       | 23                |
| 3.3.1 | Resources (Generelle):                                         | 23                |
| 4     | Brugerrettigheder                                              | 25                |
| 5     | Attributter og dokumentkode                                    | 26                |
| 5.1   | Attributter                                                    | 26                |
| 5.1.1 | bulk opdatering                                                | 26                |
| 5.2   | Dokumentkode                                                   | 28                |
| 6     | Workflow og state                                              | 29                |
| 6.1   | Workflow                                                       | 29                |
| 6.2   | State                                                          | 29                |
| 7     | Hvordan benyttes ProjectWise                                   | 31                |
| 7.1   | Generelt                                                       | 31                |
| 7.2   | Opret et dokument                                              | 31                |
| 7.3   | Åbning og lukning af Dokument                                  | 33                |
|       |                                                                |                   |

| 7.4   | Obsolete                    | 35 |
|-------|-----------------------------|----|
| 7.5   | Flytte fil                  | 35 |
| 7.6   | Omdøb                       | 35 |
| 7.7   | Eksport af eksisterende fil | 36 |
| 7.8   | Søgning af filer            | 37 |
| 7.8.1 | Save Searches:              | 40 |
| 7.9   | Se historik                 | 44 |
|       |                             |    |

# 1.1 Forord

Denne brugervejledning indeholder oplysning om brugen af ProjectWise.

# **1.2 Hvad er ProjectWise**

ProjectWise er et filhåndteringssystem til udarbejdelse, deling og håndtering af filer, som bruges til projektsamarbejde interne og eksterne imellem.

Det grundlæggende koncept for ProjectWise er at dele informationer i projekterne. Dette gøres ved at lagre alle dokumenter i det samme virtuelle område i hele projektets levetid, for at kunne holde styr på versioner og informationer med metadata.

For at sikre, at kun én bruger har adgangen til at rette i dokumenterne ad gangen, bruger ProjectWise et ud - og indtjeknings system.

Når ændrede filer tjekkes ind, overskrives tidligere versioner som ældre versioner.

# 1.3 ProjectWise i Banedanmark

Banedanmark har valgt at anvende ProjectWise til CAD-filer da systemet giver mulighed for

- at arbejde i filerne direkte på systemet,
- at filerne kan referere til hinanden,
- at gøre skabelon- og øvrige ressourcefiler tilgængelige til
- at anvendes automatisk,
- at trække metadata direkte ud fra filerne,
- at styre brugerrettigheder,
- at sikre versionshistorik,
- at give adgang for at både interne og eksterne (leverandører) kan se og dele i hinandens filer og projekter efter behov.

Banedanmark anvender en standardstruktur for alle projekter, af hensyn til at der kan laves automatiske opdateringer af denne, at der kan laves opsætning til automatiske metadata udtræk, at strukturen er ensartet for alle leverandører og interne brugere, fra projekt til projekt.

# **1.4 ProjectWise Brugerflade**

ProjectWise Explorers brugerflade er opdelt i tre områder:

- Mapper (Folders)
- Filer (Documents)
- Egenskaber (Properties)

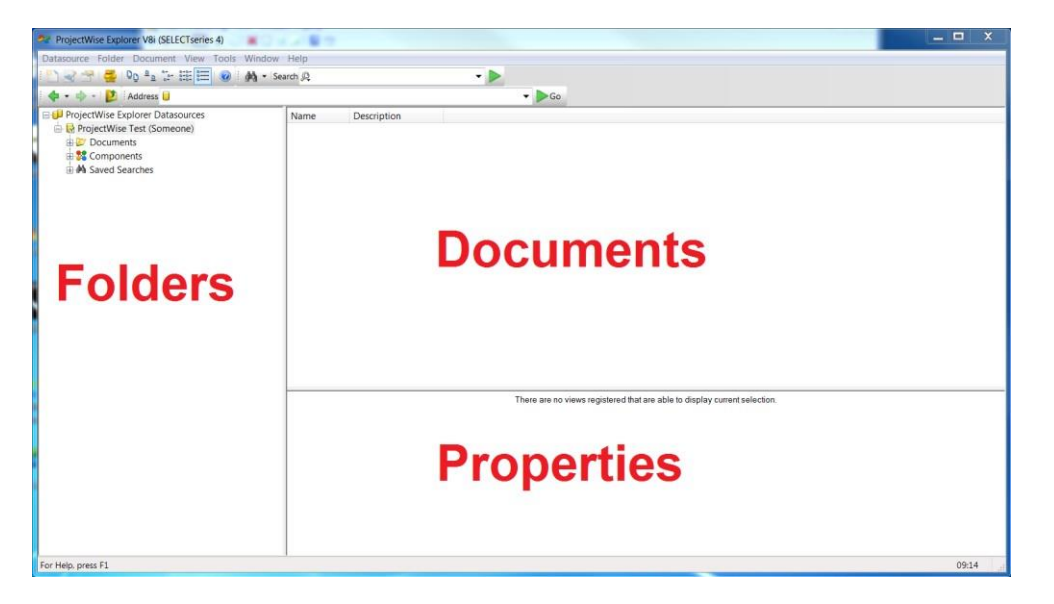

#### Mapper (Folders)

I mappeområdet kan du navigere til den ønskede mappe. Foran de forskellige poster er der vist et ikon. Forklaringerne på disse ikoner er vist her:

- ProjectWise databasen. Indeholder alle datakilder.
- Datakilde. Lagerområde for alle filer.
- Projekt mappe
- Mappe. Indeholder undermapper og / eller filer.
- Gemte søgninger. Søgekriterier gemmes til senere genbrug.
- Komponenter. Indeholder lister over komponenter (om nogen) i hele datakilde.

Alle projekter skabt i ProjectWise, er oprettet under: Documents

Brugervejledning i Banedanmarks ProjectWise Generelt

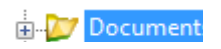

# **Dokumenter (Documents)**

Operationerne i dokumentområdet kunne være:

- åbne mappe
- åbne fil
- oprette ny fil
- Tjekke fil ud
- Ændre status på en fil
- Se attributter for en fil.

Ikonerne i dokumentområdet er vist nedenfor:

| $\checkmark$ | Tjekket ud. filen er låst af mig for redigering.                         |
|--------------|--------------------------------------------------------------------------|
|              | Filen har ikke tilknyttet program.                                       |
|              | En liste over filer, der vil blive tjekket ud sammen.                    |
|              | Filen eksporteres uden for ProjectWise til redigering.                   |
|              | Indeholder undermapper og / eller dokumenter.                            |
| <b>A</b>     | Filen er låst af en anden bruger og kan kun åbnes som skrivebeskyttet.   |
| <u>10</u>    | Projekt mappe.                                                           |
|              | Filen er skrivebeskyttet. Bruges også til tidligere versioner af en fil. |
| 1            | Filen kan tjekkes ud og redigeres.                                       |
| 1            | Filen på final state af workflow                                         |
| H            | MicroStation filikon med referencer inkluderet i                         |

#### Egenskaber (Properties):

I Egenskabsområde er det muligt at se diverse egenskaber og oplysninger der er gældende for et projekt, en mappe eller en fil.

Mappeegenskaberne (Folder Properties) oplyser om, hvem der har oprettet mappen og hvornår, hvilket 'Environment' filerne i mappen har tilknyttet osv.

Under filegenskaberne (Document Properties) kan man få oplyst hvem og hvornår en bestemt fil er oprettet, hvem der sidst har tjekket den ind osv.

# 2 Adgang til ProjectWise

# 2.1 Hvordan får man adgang til Banedanmarks ProjectWise

#### 2.1.1 Generelt

For at få adgang til Banedanmarks ProjectWise skal du først oprettes som bruger på Banedanmarks ProjectWise system med tilhørende rettighed/rolle, derefter skal ProjectWise Explorer programmet installeres på din PC.

Der er 6 forskellige adgangsveje til Banedanmarks ProjectWise system. De er delt op på 1 general, 1 intern og 4 eksterne måder at koble op med.

Der gives adgang til ProjectWise for Banedanmark medarbejdere, X-Brugere og Z-Brugere og eksterne.

Man kan også få adgang gennem ProjectWise webbrowser, se afsnit 2.2.2

#### 2.1.2 Interne (Banedanmark og X-brugere)

Installation (bestilling) af programmet ProjectWise Explorer foregår via <u>Banedanmarks bestillingssystem</u> "Bestil IT udstyr og software" findes via Baneinfo siden. Under Andet software bestilles ProjectWise Explorer CE applikation. Softwaren skubbes ud til brugerens PC og findes i Software Center på PCen, hvorfra brugeren installerer programmet.

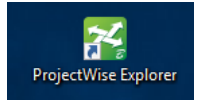

Interne Banedanmark brugere starter ProjectWise Explorer applikationen på deres PC. Er den korrekt installeret og har adgang til ProjectWise systemet, vil der være viste Datasource:

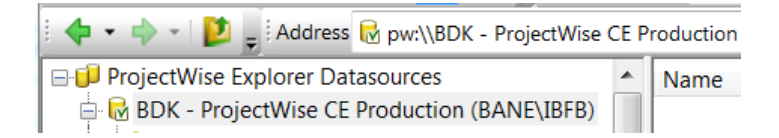

Banedanmarks produktionssystem er "BDK – ProjectWise CE Production". Dette kan åbnes og du har adgang til de projekter, der er åbne for ift. din profil.

Arbejder du hjemmefra eller fra anden lokation (udenfor Banedanmark) er det vigtigt at du er logget på via VPN til Banedanmarks netværk for at det fungerer korrekt. Dette gælder for Banedanmark medarbejdere og X-brugere.

Interne brugere i Banedanmark oprettes af ProjectWise Administratorgruppen, ved at Bruger, efter aftale med CAD Koordinator sender e-mail til "ProjectWise@bane.dk". ProjectWise administrator teamet sørger for at bruger bliver oprettet i ProjectWise systemet og ligeledes får tildelt de aftalte rettigheder. På nuværende tidspunkt har vi følgende Interne Banedanmarks grupper:

| Navn               | Kort beskrivelse                          |
|--------------------|-------------------------------------------|
| BDK_Administrator  | Administratorer                           |
| BDK_CAD            | All Banedanmark CAD Users                 |
| BDK_EP             | Elektrificerinsprogrammets Brugere        |
| BDK_Governance     | Gruppe til Governance deltagere           |
| BDK_Projektering   | Banedanmark brugere med skriverettigheder |
| BDK_SP             | Signalprogrammet brugere                  |
| BDK_View           | Banedanmark brugere - kun view rettighed  |
| BDK_X-undervisning | Eksterne BDK X brugere til undervisning   |

### 2.1.3 Eksterne (Leverandører/Konsulenter/Rådgivere – Entreprenører m.fl. Z-Brugere)

Eksterne brugere adskiller sig primært ved at de benytter PC'er fra deres egne virksomheder.

For at få adgang til Banedanmarks ProjectWise system fra egen PC, er der et par regler, som skal være opfyldt. Det drejer sig om at vi kender den IP-adresse, som brugeren kommer fra, og at brugeren er oprettet i Banedanmarks ProjectWise system med Bruger ID og password. Brugerne får så rettigheder til foldere og dokumenter.

Eksterne brugere bedes kontakte Banedanmarks projektleder for det projekt, der skal arbejdes med. Projektlederen godkender den eksterne bruger og sørger for, der fremsendes: *Brugeroprettelsesblanket for ekstern adgang – Z-bruger (ekskl. Adgang til Sharepoint)*.

Den seneste <u>gældende blanket</u>, for udfyldt med adgang til ProjectWise systemet, kan rekvireres hos <u>cad@bane.dk</u>

| På | nuværende | tidspunkt | har vi | følgende | eksterne | grupper. |
|----|-----------|-----------|--------|----------|----------|----------|
|    |           |           |        |          |          |          |

| Navn    | Kort beskrivelse                                                                                                    |
|---------|----------------------------------------------------------------------------------------------------|
| R1      | Rådgiver 1 brugere, der kan læse og skrive                                                                          |
| R1_CAD  | Rådgiver 1 CAD-koordinator brugere, der kan læse<br>og skrive, samt har fulde rettigheder under<br>"Arbejdsområde". |
| R1_View | Rådgiver 1 brugere, der kun kan læse                                                                                |

Kendetegnet for de eksterne brugere er, at de typisk allerede har installeret ProjectWise Explorer applikationen på deres PC. De behøver udelukkende da at få tilføjet adgang til Banedanmarks ProjectWise system. Det udføres ved at tilføje Name **BDK PW V2.0 Produktion**, Hostname **bdkpwap201.bane.dk** og port **5800** i ProjectWise Explorer applikationen/klienten under "Tools" -> "DNS services" og "Datasource Listing"

| anal DNS Services Datasource               | e Listing Security iDesktop Auto         | -Login |            | General DNS Services Datasourc | e Listing Security iDesktop Auto- | -Login |     |
|--------------------------------------------|------------------------------------------|--------|------------|--------------------------------|-----------------------------------|--------|-----|
| ervers<br>lame                             | Hostname                                 | Port   |            | Servers<br>Name                | Hostname                          | Port   |     |
| Name                                       | Hostname                                 | Port   | Enablec    | Name                           | Hostname                          | Port   | Ena |
| BDK PW V2.0 Produktion<br>BDK PW V2.0 Test | bdkpwap201.bane.dk<br>bdkpwap301.bane.dk | 58000  | Yes<br>Yes | BDK PW V2.0 Produktion         | bdkpwap201.bane.dk                | 5800   | Yes |
| PW Produktion                              | aapppw01.bane.dk                         | 5800   | Yes        | BDK PW V2.0 Test               | bdkpwap301.bane.dk                | 5800   | Yes |
| 🚱 PW Test                                  | aapppwtest01.bane.dk                     | 5800   | Yes        | PW Produktion                  | aapppw01.bane.dk                  | 5000   | Vor |
| 🌍 PW Test system                           | aapppwtest01.bane.dk                     | 5800   | Yes        | PW Test                        | aapppwtest01.bane.dk              | 5000   | Vor |
| PW V2.0 CE Production                      | BDKPWAP201.bane.dk                       | 5800   | Yes        | PW V2 0 CE Production          | BDKPWAP201 bane dk                | 5800   | Vas |
| PW V2.0 CE Test system                     | BDKPWAP301.bane.dk                       | 5800   | Yes        | PW V2.0 CE Test system         | BDKPWAP301.bane.dk                | 5800   | Yes |
|                                            |                                          |        |            |                                |                                   |        |     |
|                                            |                                          |        |            |                                |                                   |        |     |

Efter genstart af ProjectWise Explorer applikationen skulle brugeren meget gerne se BDKs datasource

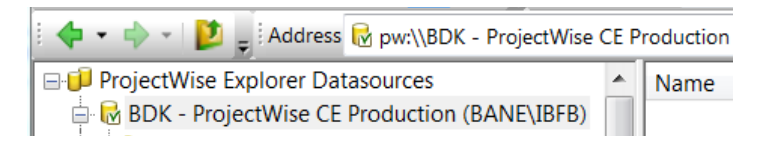

Banedanmarks produktionssystem er "BDK – ProjectWise CE Production". Dette kan åbnes og du har adgang til de projekter, der er åbne for – til lige din profil.

Hvordan kobler du så op til Banedanmarks ProjectWise system fra forskellige lokationer, når du benytter ProjectWise Explorer applikationen.

Din virksomheds offentlige IP adresse er meddelt Banedanmark og vi har lagt denne ind i vores acces system. Den adresse er unik for din virksomhed, og som oftest er det den adresse du kommer fra når du går på Internettet. Når vi har testet og fundet denne forbindelse ok, kan du koble på Banedanmarks ProjectWise system med din BrugerID og password.

| Z-bruger adgang fra:                     | Beskrivelse                                   |
|------------------------------------------|-----------------------------------------------|
| Kontoret (brugers)                       | Der vil være adgang til Banedanmarks          |
|                                          | ProjectWise system via dels den officielle IP |
|                                          | adresse og brugers login credentials.         |
| Brugers hjemmearbejdsplads               | Bruger logger på virksomhedens (kontoret)     |
|                                          | netværk typisk via VPN. Fra virksomhedens     |
|                                          | netværk er der så forbindelse til             |
|                                          | Banedanmarks ProjectWise system, som          |
|                                          | ovenfor når bruger sidder på kontoret.        |
| Bruger arbejder hos Banedanmark på       | Bruger logger på Gæstenetværket i Carsten     |
| Carsten Niebuhrs Gade 43                 | Niebuhrs Gade 43 og opretter forbindelse      |
|                                          | via VPN til virksomhedens netværk. Herefter   |
|                                          | fungerer forbindelsen på samme måde, som      |
|                                          | for Brugers hjemmearbejdsplads.               |
| Bruger arbejder hos Banedanmark på andre | Banedanmarks gæstenetværk på andre            |
| lokationer end Carsten Niebuhrs Gade 43  | lokationer kan ikke bruges til opkobling af   |
|                                          | VPN. Den mulighed der er på disse             |
|                                          | lokationer, er at benytte en mobiltelefon     |
|                                          | som hot spot og derigennem koble op til       |
|                                          | virksomhedens netværk via VPN. Dermed         |

| bliver funktionen på samme måde, som når  |
|-------------------------------------------|
| brugeren arbejder fra hjemmearbjedsplads. |
|                                           |

# 2.2 Hvordan logger jeg på Banedanmarks ProjectWise system

#### 2.2.1 Første gang du logger på

Med installation af ProjectWise Explorer applikationen, Connection Client og et eller flere kompatible CAD-programmer til modellering og tegning af CAD-tegninger er du klar til at benytte Banedanmarks Bentley ProjectWise system til at gemme og udveksle filer.

Husk det er vigtigt at du benytter og logger ind på Connection Client. Det er via denne applikation at licensiering (rettigheder) styres til de forskellige Bentley applikationer.

Start ProjectWise Explorer og første gang du starter op får du følgende dialog boks

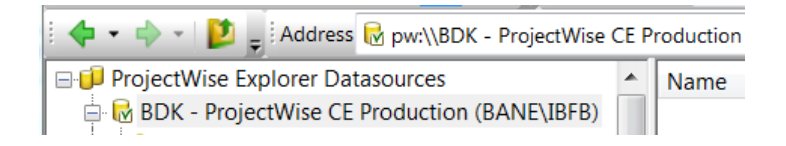

Her åbner du det datasource du gerne vil benytte ved at trykke på + tegnet Er det første gang du logger ind så får du denne login boks

| 🔀 ProjectWise   | Explorer Log in                 | X                |
|-----------------|---------------------------------|------------------|
| Datasource:     | BDK - ProjectWise CE Producti 👻 | Log in           |
| Authentication: | ProjectWise                     | Cancel           |
| User Name:      |                                 |                  |
| Password:       |                                 |                  |
|                 | Use Windows Single Sign-On for  | r authentication |
|                 |                                 | .#               |

Her vælges Datasource til "BDK – ProjectWise CE Production" og Authentication skulle gerne stå til ProjectWise.

Her er der nu to muligheder. For Banedanmark brugere og X-brugere kan de sætte flueben i "Use Windows Single Sign-On for authentication" og så er de på.

Alle andre skal angive User Name: og det tildelte Password.

For så vidt angår User Name er det således at BDK brugere og X-brugere skriver først User Name: BANE\ og så user ID

Alle andre skriver deres initialer, som de er tildelt ved oprettelsen. Dette gælder også for Z-Brugere.

Og der kommer denne dialog boks

Brugervejledning i Banedanmarks ProjectWise Adgang til ProjectWise

| ProjectW | lise Explorer                                                                                                    | $\times$ |
|----------|----------------------------------------------------------------------------------------------------|----------|
| ?        | Working Directory c:\pwbdkprod\jeih does not exist.<br>Do you want to create it?<br>Click No to browse for a different folder. |          |
|          | Ja Nej Annuller                                                                                                    |          |

#### Tryk på "Ja"

Du er efterfølgende her logget på og får dette vindue

| 🝷 💠 👻 🚽 Address 💟 pw:\\BDKPWAP201.bane.dk:PW PROD\Documents\ |   |                                | ▼ ► Go 😴 View Folder 🔹 🗸                                    |
|--------------------------------------------------------------|---|--------------------------------|-------------------------------------------------------------|
| Documents                                                    | * | Name                           | Description                                                 |
| ⊕-29 4D                                                      |   | 200 4D                         | Arbejdsområde 4D, 5D simuleringer, dokumenter med mere      |
| 1002461_DSB-Spor-GB                                          |   | 21002461_DSB-Spor-GB           | Spor til nyt DSB værksted på Gb (Pre Tender and As-Built)   |
| Bentley_BDK                                                  |   | ✓ Bentley_BDK                  | Område til Bentley dokumentation                            |
| Bentiey_Only                                                 |   | ✓ Bentley_Only                 |                                                             |
|                                                              |   | 200 € P                        | Elektrificereingsprogrammet                                 |
| ESP0241 Kk-Hg                                                |   | ✓ FBR0387_Rg-Ko                | Slagelse Perron, en del af Spor- og perronfornyelse Ringste |
|                                                              |   | ✓ <sup>™</sup> FSP0241_Kk-Hg   | Kystbane                                                    |
| 🕀 💯 FSP0467_Kh-Htaa                                          |   | ✓ FSP0455_Fs                   | Frederikssundsbanen                                         |
| ⊕ 🌽 FSP0468_Rg-Ko                                            |   | ✓ FSP0467_Kh-Htaa              | København H - Høje Taastrup                                 |
| 🕀 🌽 FSP0472_Lg-Hb                                            | Ξ | ✓ FSP0468_Rg-Ko                | Sporfornyelse, en del af Spor- og perronfornyelse Ringsted  |
| 🕀 🌽 FSP0473_Hb-Ab                                            |   | ✓ FSP0472_Lg-Hb                | Langå (Lg)- Hobro (Hb)                                      |
| FSP0476_Htaa-Ro                                              |   | ✓ FSP0473_Hb-Ab                | Hobro (Hb)- Aalborg (Ab)                                    |
|                                                              |   | ✓ <sup>™</sup> FSP0476_Htaa-Ro | Høje Taastrup (Haa) – Roskilde (Ro)                         |
|                                                              |   | ✓ <sup>™</sup> FSP0484_Vj      | Vejle St. (Vj)                                              |
| H 📂 FSP0498_Fa                                               |   |                                | *                                                           |

### 2.2.2 ProjectWise Web View

#### 2.2.2.1 Banedanmark bruger

Det er muligt for brugere, der er oprettet på ProjectWise systemet, at tilgå ProjectWise igennem en Internet Browser. Det gør de, ved at åbne en browser og i adresselinjen skrive denne url: <u>https://connect.bentley.com/</u> De får så et ProjectWise login vindue, hvor der skrives og indtastes for det første "Email Address" og bagefter "Password". Denne adgangsvej har begrænset funktionalitet i forhold til ProjectWise Explorer applikationen/klienten. Anbefalet browser er google chrome (i Windows 7) eller Edge (i Windows 10)

|               | Bentley <sup>.</sup> |  |
|---------------|----------------------|--|
|               | Sign In              |  |
| Email Address |                      |  |
| Password      |                      |  |
|               |                      |  |

Adgang kræver, at man bruger to forskellige passwords: først man bruger sine Bentley "credentials", og bagefter benytter man sit sædvanlige password til bdk-pw / bdk-systemet.

Når man er logget på overstående adressen, scroller man ned til "My Services", hvor man finder "ProjectWise Web View"

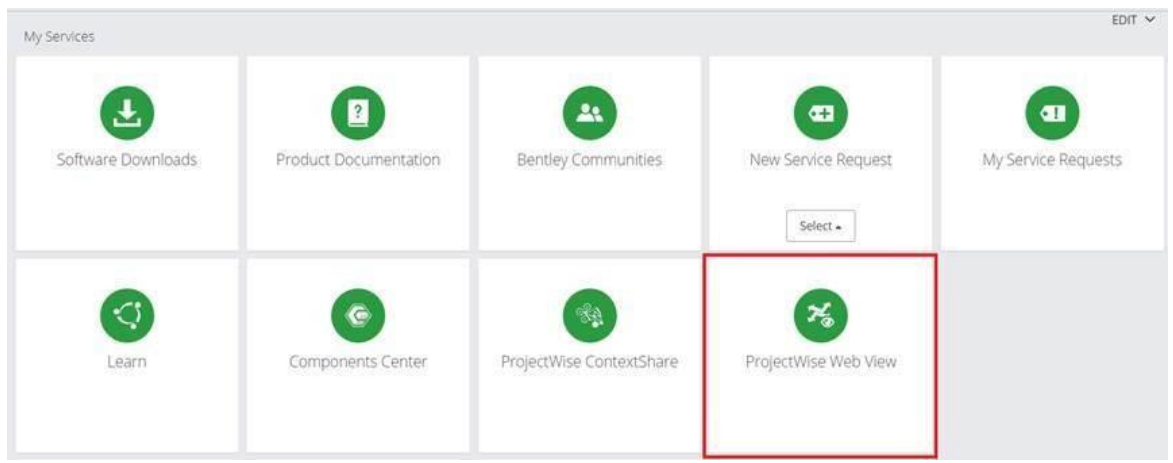

Derfra skal man lede efter "Rail Net Denmark" datasource, hvor man får adgang til alle bdk-pw projekter, som man plejer at se på client-based.

Man henviser til <u>Bentley hjemmesiden</u> for flere detaljer af hvordan ProjectWise Web View service fungerer.

| ProjectWise Web View |                  |         |                      |           |           |                        |                     |
|----------------------|------------------|---------|----------------------|-----------|-----------|------------------------|---------------------|
| Datasources          | Rail Net Denmark |         |                      |           |           | Search Rail Net De 🔍 🔹 | 0 i 111 ·           |
| Manage Connections   | Name             | Version | Description          | File Name | File Size | Checked Out To         | Updated             |
|                      | 0 📴 4D           |         | Arbejdsområde 4D     |           |           |                        | 8. jun. 2020 13.53  |
|                      | 🗆 📴 1002461_DSB  |         | Spor til nyt DSB væ  | r         |           |                        | 19. maj 2020 18.26  |
|                      | Aarhus H_Del     |         | Delfinprojektet - A  | ir        |           |                        | 26. maj 2020 12.44  |
|                      | Bentley_BDK      |         | Område til Bentley   | -         |           |                        | 13. mar. 2018 10.42 |
|                      | Bentley_Only     |         |                      |           |           |                        | 14. jan. 2014 14.00 |
|                      | EP               |         | Elektrificereingspro | have      |           |                        | 26. nov. 2019 7.53  |
|                      | E FBR0387_Rg-Ko  |         | Slagelse Perron, en  |           |           |                        | 28. nov. 2019 14.01 |
|                      | E FSP0241_Kk-Hg  |         | Kystbane             |           |           |                        | 28. maj 2020 13.46  |
|                      | E FSP0455_Fs     |         | Frederikssundsbar    | en        |           |                        | 26. nov. 2019 7.54  |
|                      | FSP0467_Kh       |         | København H - Høj    | e         |           |                        | 26. nov. 2019 7.55  |
|                      | FSP0468_Rg-Ko    |         | Sporfornyelse, en o  | i         |           |                        | 26. nov. 2019 7.55  |

#### 2.2.2.2 Eksterne med Bentley produkter

Inden eksterne kan få adgang og se ProjectWise Web View projektet, Banedanmark sender en invitation til deltagerne og begge partner får bekræftelse på deltagelse. Hermed har Banedanmark administrator i forvejen oprettet og forberedt en forbindelse til onlineprojektet.

Eksterne logger på med deres bentley "credentials" og derefter finder man projektet man er tilknyttet.

Som udgangspunkt kobler brugere op til Banedanmarks ProjectWise med den respektive virksomheds egne Passports eller Visa fra Bentley.

Har man som virksomhed ikke en bruger ved Bentley kan det oprettes, ved at oprette ny bruger hos Bentley:

| jto@le34.dk         | $\otimes$ |
|---------------------|-----------|
| Use another account |           |

Brugervejledning i Banedanmarks ProjectWise Adgang til ProjectWise

# Create Your Account

| Email Address                                                                                                    |
|----------------------------------------------------------------------------------------------------|
|                                                                                                    |
| First Name                                                                                                    |
|                                                                                                    |
| Last Name                                                                                                    |
|                                                                                                    |
| Country                                                                                                    |
|                                                                                                    |
| Password                                                                                                    |
|                                                                                                    |
| Repeat Password                                                                                                    |
|                                                                                                    |
| Bentley will use the information you provide to share<br>promotional information about Bentley products, services<br>and events that we think will be of interest to you. For more<br>information please see our Privacy Policy. |

Website terms of use apply and govern here.

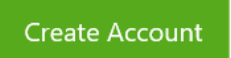

| → C ① ■ connect.ben | itley.com/SelectProject/Index mmen! Linke | SWECO BLDR Apeli                   |            |            |          |            |
|---------------------|-------------------------------------------|------------------------------------|------------|------------|----------|------------|
| Home Sweco AB       | Assets Projects                           |                                    |            |            |          | <b>A</b> O |
|                     | ProjectWise Projects                      |                                    |            |            |          |            |
|                     | 🚔 My Projects 🔺 Favorites                 | 🕘 Recent 🔍 Search                  |            |            |          |            |
|                     | 슈 Project Number                          | Project Name                       | Asset Name | Asset Type | Location |            |
|                     | NEBR0402 External Tria                    | TEST-projekt BRO 2114              | 14         | Rail Netwo | orks     |            |
|                     | 22.4204.01_Hb-<br>Ab_Sporfornyelse        | 22.4204.01_Hb-<br>Ab_Sporfornyelse | .RO 21144  | Bridges    | Denmark  |            |
|                     | Videos                                    |                                    |            |            |          |            |
|                     | 5                                         |                                    | 0          | <b>~</b> 0 |          |            |
|                     |                                           |                                    |            |            |          |            |

Inde i selve projektindstillinger klikkes på "ProjectWise connections" hvor man bliver bede om at logge på Banedanmarks "credentials".

Eksterne bruger vil opleve at se projekt mapper og undermapper lige som man er vandt til at se på deres ProjectWise explorer.

| ProjectWise                                 |                                                                |                             |                                                       |
|---------------------------------------------|----------------------------------------------------------------|-----------------------------|-------------------------------------------------------|
| TEST-projekt BRO 21144                      |                                                                |                             |                                                       |
| Project Details                             |                                                                | Team Members                | External Organizations                                |
| Registered:<br>Modified:                    | Wednesday, September 23, 2020<br>Wednesday, September 23, 2020 | - Alexander Skjat Bennedsen |                                                       |
| industry:<br>Asset Type:                    | Rail and Transit<br>Rail Networks                              | FirstName LastName          |                                                       |
| Location:<br>Project Country:               | Aut Specificit<br>DK                                           | <u>_</u>                    | No external organizations<br>have been linked to this |
| Time Zone:<br>Data Center Location Learning | Romance Standard Time<br>North Europe                          | HISOWITTE Lassowitte        | project                                               |
| ProjectWise Connections                     | 1                                                              |                             |                                                       |
| ContextShare Connection                     | 0                                                              | 4                           |                                                       |
| SharePoint Connections                      | 0                                                              |                             |                                                       |
| < shared Files                              | 0                                                              | -                           | Manage                                                |

| 🔒 e-Bo                        | ks - Indbakke 🗙 📔 Barselsdagpenge - | - X 5 Kontakt Udbet Currently presenting     | GIVE CONTROL +                                    |                                                                                            |
|-------------------------------|-------------------------------------|----------------------------------------------|---------------------------------------------------|--------------------------------------------------------------------------------------------|
| $\leftarrow \   \rightarrow $ | C 🏠 🔒 connect-projectwisew          | ac.bentley.com/context/1954deec-2e59-47b     | 6-b478-61949cb20997/connection/72a859435908bd7cb3 | 0fbecbe150fad08b6821aa                                                                     |
| 👯 Apps                        | M G Google 🔚 Velkommen!   Link      | ke 📊 LinkedIn 🔇 Norm oversigt.htm 🖄          | SWECO BLDR Appli                                  |                                                                                            |
|                               | Home Sweco AB Assets                | s Projects NFBR0402<br>TEST-projekt BR0 2114 | 4 Trade T                                         |                                                                                            |
| *                             | ProjectWise Web                     |                                              |                                                   |                                                                                            |
| ×                             | Connections                         |                                              |                                                   |                                                                                            |
|                               | NFBR0402_TEST-pr                    |                                              |                                                   |                                                                                            |
|                               |                                     |                                              |                                                   |                                                                                            |
|                               |                                     |                                              |                                                   |                                                                                            |
|                               |                                     |                                              |                                                   | Sign In                                                                                    |
|                               |                                     |                                              |                                                   | Enter your ProjectWise credentials for<br>NFBR0402_TEST-projekt BRO 21144 trial<br>projekt |
|                               |                                     |                                              |                                                   | User Name                                                                                  |
|                               |                                     |                                              |                                                   | I                                                                                          |
|                               |                                     |                                              |                                                   | Password                                                                                   |
|                               |                                     |                                              |                                                   |                                                                                            |
|                               |                                     |                                              |                                                   | Use Bentley IMS Authentication                                                             |
|                               |                                     |                                              |                                                   | Sign In                                                                                    |
|                               |                                     |                                              |                                                   |                                                                                            |

#### 2.2.2.3 Eksterne uden Bentley produkter

Man skal oprette en Bentley profil med samme email, som man har anmodet Banedanmark om adgang til projektet Web med.

Efter at begge profiler er oprettet, dvs. Bentley og Banedanmark ProjectWise brugernavn, er proceduren den samme som for 2.2.2.2 Eksterne med Bentley produkter.

Man kan klikke på "projects" hvor man finder detaljer om et projekt.

Derfra klikker man på "ProjectWise connections" og bagefter på projektet som man fik adgang til.

| = | Home    | Bentley Cloud Services | Assets Projects        |            | *             | Tester-8DHPW Digital Innovation | D |
|---|---------|------------------------|------------------------|------------|---------------|---------------------------------|---|
|   | Project | Wise Projects          |                        |            |               |                                 |   |
|   | ÷       | Projects 🝁 Escrites    | Devers O Search        |            |               |                                 |   |
|   |         | rispus grannes         | C month of America     |            |               |                                 |   |
|   | ☆       | Project Number         | Project Name           | Asset Name | Asset Type    | Location                        |   |
|   | \$      | NFBR0402 External      | TEST-projekt BRO 21144 |            | Rail Networks |                                 |   |

| Project Wise         Tet:-projekt BRO 21144       Immedia         Project Details       Immedia         Modified;       Konside den 24. september 200         Registered By       Ismael Basilio Fabech         Industry:       Rel and Tarsist         Project Outry:       Net Surget         Derive:       Romance Sandart Right         Data Center Location Kanners       North Europe         Impeditive:       Romance Sandart Right         SharePoint Connections       0         SharePoint Connections       0         SharePoint Connections       0         SharePoint Connections       0         SharePoint Connections       0         SharePoint Connections       0         SharePoint Connections       0         Connections       0         Manage Connections       0         Manage Connections       0         Manage Connections       0         Manage Connections       0         Manage Connections       0         Manage Connections       0         Manage Connections       0         Manage Connections       0         Manage Connections       0         Manage Connections                                                                                                    | •              | Home                         | Bent                               | ley Cloud            | Services                | Assets                      | Projects                                          | NFBR0402<br>TEST-projekt BRO 21144             |                       |         |           |                        |                   |
|----------------------------------------------------------------------------------------------------|----------------|------------------------------|------------------------------------|----------------------|-------------------------|-----------------------------|---------------------------------------------------|------------------------------------------------|-----------------------|---------|-----------|------------------------|-------------------|
| Very project Details <pre>             Forgict Details             Modified:</pre>                                                                                                    |                | Proj                         |                                    | Vise                 | 144 577                 |                             |                                                   |                                                |                       |         |           |                        |                   |
| Project Details       Team Members         Modified:       torsdag den 24. september 202       All and Transit         Industry:       Rail and Transit       All and Transit         Asset Type:       Bail Networks       Biil Networks         Location:       Not Specified       Biil Networks         Project Country:       DK       DK         Data Center Location Learn more       North Europe       FirstName LastName         Image: Connections       Image: Connections       Image: Connections         Image: Connections       Image: Connections       Image: Connections         Image: Connections       Image: Connections       Image: Connections         Image: Connections       Image: Connections       Image: Connections         Image: Connections       Image: Connections       Image: Connections         Image: Connections       Image: Connections       Image: Connections         Image: Connections       Image: Connections       Image: Connections         Image: Connections       Image: Connections       Image: Connections         Image: Connections       Image: Connections       Image: Connections         Image: Connections       Image: Connections       Image: Connections         Image: Connections       Image: Connections       Image: Conn                                                                                                    |                | 1001-0                       | Jojekti                            | DRO 21               | Letter Lexit            |                             |                                                   |                                                |                       |         |           |                        |                   |
| Modified: torsdag den 24. september 2020   Registered By Ismael Basilio Fabech   Industry: Rail and Transit   Industry: Rail and Transit   Location: Not Specified   Project Country: DK   Project Country: DK   ProjectWise Connections Image Connections   Share Point Connections Image Connections   Share Roins: Networks   Networks Asses   ProjectWise Connections Image Connections   Networks Asses   ProjectWise Connections Image Connections   Networks Asses   ProjectWise Connections Image Connections   Networks Asses   ProjectWise Connections Image Connections   Networks Asses   ProjectWise Connections Image Connections   Networks Asses   ProjectWise Connections Image Connections   Networks Asses   Project Nume Image Connections   Networks Asses   Project Nume Image Connections   Image Connections   Image Connections Image Connections   Networks Mitigate Asses   Project Nume Image Connections   Image Connections   Image Connections Image Connections   Image Connections   Image Connections Image Connections   Image Connections   Image Connections Image Connections   Image Connections   Image Connections Image Connections   Image Connections                                                                                                    |                | Projec                       | t Detail                           | s                    |                         |                             |                                                   |                                                |                       | Team Me | embers    |                        |                   |
| Industry: Rail and Uterist   Asset Type: Ball Networks   Location: Not Specified   Project Country: DK   Data Center Location Learn mole North Europe   Image Connections Image Connections   SharePoint Connections Image Connections   SharePoint Connections Image Connections   SharePoint Connections Image Connections   Memory Entry project BBD 21144 trial projekt   Memory Entry Projekt BD 21144 trial projekt   Image Connections   Image Connections   Image Connecti                                                                                                    |                | M                            | odified:<br>egistered              | By                   |                         |                             | tor                                               | sdag den 24. september 2<br>Ismael Basilio Fat | 020 •<br>ech          | AB      | Alexander | Skjøt Bennedsen        |                   |
| Project Country:       DK         Time Zone:       Romance Standard Time         Data Center Location Learn more       North Europe         Image:       Project/Wise Connections         Image:       ContextShare Connections         Image:       ContextShare Connections         Image:       ContextShare Connections         Image:       ContextShare Connections         Image:       ContextShare Connections         Image:       ContextShare Connections         Image:       ContextShare Connections         Image:       ContextShare Connections         Image:       ContextShare Connections         Image:       ContextShare Connections         Image:       Connections         Image:       Connections         Image:       Connections         Image:       Image:         Image:       Image:         Image:       Image:         Image:       Image:         Image:       Image:         Image:       Image:         Image:       Image:         Image:       Image:         Image:       Image:         Image:       Image:         Image:       Image:                                                                                                    |                | As                           | iset Type:<br>cation:              | :                    |                         |                             |                                                   | Rail Netw<br>Not Spec                          | nsit<br>orks<br>jfied | FL      | FirstName | LastName               |                   |
| Image Connections     VERBOAGQ_TEST-projekt BR0 21144 trial projekt     Image Connections     Image Connections <t< td=""><td></td><td>Pr<br/>Tir<br/>Da</td><td>oject Cou<br/>me Zone:<br/>ata Cente</td><td>intry:<br/>r Location</td><td>n Learn more</td><td></td><td></td><td>Romance Standard T<br/>North Eur</td><td>DK<br/>ime<br/>ope</td><td>FL</td><td>FirstName</td><td>LastName</td><td></td></t<>                                                                                                    |                | Pr<br>Tir<br>Da              | oject Cou<br>me Zone:<br>ata Cente | intry:<br>r Location | n Learn more            |                             |                                                   | Romance Standard T<br>North Eur                | DK<br>ime<br>ope      | FL      | FirstName | LastName               |                   |
| SharePoint Connections 0   Shared Files 0   Conne Forms 0   Home Bentley Cloud Services Assets Projects   NFBR0402, TEST-projekt BR0 21144 trial projekt   Manage Connections     NFBR0402, TEST-pr   Manage Connections   NFBR0402, TEST-pr   Sarch NFBR0402, TEST-pr   Sharee Version   Description   File Name   File Size   Checked Out To   Updated   St. maj 2020   St. Addutningsf   St. Addutningsf   <                                                                                                    | 1              | Pr                           | ojectWise                          | e Connect            | tions                   |                             |                                                   |                                                | 1                     | Т       | Tester-BD | KPW Digital Innovation |                   |
| Shared Files       0         Mome       Bentley Cloud Service:       Asset:       Project RB0.021144         Project Wices       Masset:       NFBR0.402       TEST-projekt BR0.21144         NFBR0.402_TEST-projekt BR0.21144       Tist projekt BR0.21144       Search NFBR0.402_ Q       Image: Connections         NFBR0.402_TEST-projekt BR0.21144       Image: Connections       NFBR0.402_Q       Image: Connections         NFBR0.402_TEST-projekt BR0.21144       Image: Connections       Image: Connections       Search NFBR0.402_Q       Image: Connections         NFBR0.402_TEST-projekt BR0.21144       Image: Connections       Image: Connections       Search NFBR0.402_Q       Image: Connections         NFBR0.402_TEST-projekt BR0.21144       Image: Connections       Image: Connections       Search NFBR0.402_Q       Image: Connections         NFBR0.402_TEST-projekt BR0.21144       Image: Connections       Image: Connections       Search NFBR0.402_Q       Image: Connections         Image: Connections       Image: Connections       Image: Connections       Image: Connections       Search NFBR0.402_Q       Image: Connections         Image: Connections       Image: Connections       Image: Connections       Image: Connections       Image: Connections       Image: Connections         Image: Connections       Image: Connections       Image: Connections <td></td> <td>D Sh</td> <td>harePoint</td> <td>Connecti</td> <td>ions</td> <td></td> <td></td> <td></td> <td>0</td> <td></td> <td></td> <td></td> <td></td>                                                                                                    |                | D Sh                         | harePoint                          | Connecti             | ions                    |                             |                                                   |                                                | 0                     |         |           |                        |                   |
| Image Connections       NFBR0402_TEST-projekt BR0 21144 trial projekt       NFBR0402_TEST-projekt BR0 21144 trial projekt       Search NFBR0402_R Checked Out To       Updated         NFBR0402_TEST-pr                                                                                                    |                | < st                         | ared File                          | s                    |                         |                             |                                                   |                                                | 0                     |         |           |                        |                   |
| Nrescodo2       Tester-BDKPW Digital Innovation         Nrescodo2       Tester-BDKPW Digital Innovation         Nrescodo2       Tester-BDKPW Digital Innovation         Nrescodo2       Tester-BDKPW Digital Innovation         Nrescodo2       Tester-BDKPW Digital Innovation         Nrescodo2       Tester-BDKPW Digital Innovation         Nrescodo2       Tester-BDKPW Digital Innovation         Nrescodo2       Tester-BDKPW Digital Innovation         Nrescodo2       Tester-BDKPW Digital Innovation         Nrescodo2       Tester-BDKPW Digital Innovation         Nrescodo2       Tester-BDKPW Digital Innovation         Nrescodo2       Tester-BDKPW Digital Innovation         Nrescodo2       Nrescodo2       Tester-BDKPW Digital Innovation         Nrescodo2       New       Tester-BDKPW Digital Innovation         Nrescodo2       New       Tester-BDKPW Digital Innovation         Nrescodo2       New       Version       Description       File Name       File Size       Checked Out To       Updated         Nove       Name       Version       Description       File Name       File Size       Sarch NFBR0402       Sarch NFBR0402         Nove       Sarch Nresco       Sarch Nresco       Sarch Nresco       Sarch Nresco       Sarch Nresco                                                                                                    |                | <b>E</b> 01                  | oen Form                           | 15                   |                         |                             |                                                   |                                                | o •                   |         |           |                        |                   |
| Manage Connections         Name         Version         Description         File Name         File Size         Checked Out To         Updated                0. Grundlagsd             0. Grundlagsd                                                                                                    | Hor<br>Project | ome B<br>tWise Web<br>ONNECI | tions                              | Id Services          | Assets<br>0402_TEST-pro | Projects<br>Djekt BRO 21144 | NFBR0402<br>TEST-projekt BR0 2<br>4 trial projekt | 1144 ¥                                         |                       |         | Sea       | Tester-BDKPW D         | igital Innovation |
| Image: Comparison of Comparison of Compar | Ma             | anage Con                    | nections                           |                      | Name                    |                             | Version                                           | Description                                    | File Nam              | ne Fi   | ile Size  | Checked Out To         | Updated           |
| 3_Projekterin25. maj 20204_Udførelsesf25. maj 20205_Afslutningsf25. maj 2020Arbejdsområde25. maj 2020Granskning25. maj 2020Projekt Resso2. mar 2020                                                                                                    |                |                              |                                    |                      | 0_Grur                  | ndlagsd                     |                                                   |                                                |                       |         |           |                        | 25. maj 2020 20.5 |
| 4_Udførelsesf       25. måj 2020         5_Afslutningsf       25. måj 2020         Arbejdsområde       25. måj 2020         Granskning       25. måj 2020         Projekt Resso       2. mar. 2020                                                                                                    |                |                              |                                    |                      | 3_Proje                 | ekterin                     |                                                   |                                                |                       |         |           |                        | 25. maj 2020 20.5 |
| S_Afslutningsf       25. maj 2020         Arbejdsområde       25. maj 2020         Granskning       25. maj 2020         Projekt Resso       2. mar. 2020                                                                                                    |                |                              |                                    |                      | 4_Udfe                  | arelsesf                    |                                                   |                                                |                       |         |           |                        | 25. maj 2020 20.5 |
| Arbejdsområde       25. maj 2020         Granskning       25. maj 2020         Projekt Resso       2. mar. 2020                                                                                                    |                |                              |                                    |                      | 5_Afslu                 | utningsf                    |                                                   |                                                |                       |         |           |                        | 25. maj 2020 20.5 |
| Granskning         25. maj 2020           Projekt Resso         2. mar. 2020                                                                                                    |                |                              |                                    |                      | Arbejd                  | ísområde                    |                                                   |                                                |                       |         |           |                        | 25. maj 2020 20.5 |
| Projekt Resso     2. mar. 2020                                                                                                    |                |                              |                                    | 0                    | Gransk                  | kning                       |                                                   |                                                |                       |         |           |                        | 25. maj 2020 20.5 |
|                                                                                                    |                |                              |                                    |                      |                         |                             |                                                   |                                                |                       |         |           |                        |                   |

# 3 Banedanmarks mappestruktur

# 3.1 Overordnet mappestruktur

I den overordnede mappestruktur i Banedanmarks ProjectWise, er alle projekter inddelt i hvert sit område:

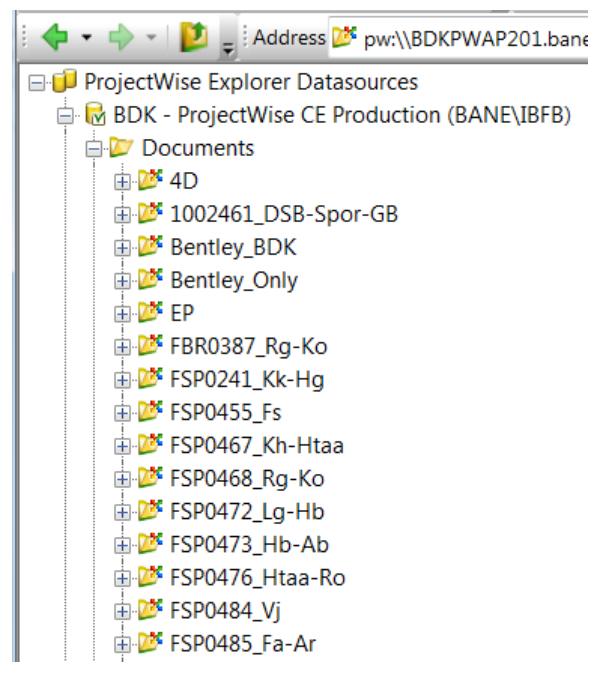

Alle anlægsprojekter oprettes med en identifikation af projektet i form af projekt nr. og strækningsforkortelse, med undtagelse af de store programmer.

### 3.2 Mappestruktur for projekter

Alle anlægsprojekter er oprettet med en standard mappestruktur som set nedenfor. Denne struktur skal overholdes, så strukturen er ensartet for alle leverandører og interne brugere, fra projekt til projekt.

For det enkelte projekt kan det variere hvilke faser, der indgår, og i hver fase kan der ved særlige behov og efter accept fra Banedanmarks CAD-koordinator, oprettes undermapper til den overordnede struktur. Dette kan fx være i et projekt, der består af flere strækninger, eller er opdelt i flere entrepriser. Standard projektopsætning:

O\_Grundlagsdata
 J\_Scopefase
 J\_Scopefase
 J\_Projekteringsfase
 J\_V 3\_Projekteringsfase
 J\_V 5\_Afslutningsfase
 J\_V 6\_Afslutningsfase
 J\_V 7\_Afslutningsfase
 J\_V 7\_Afslutningsfase
 J\_V 7\_Afslutningsfase
 J\_V 7\_Afslutningsfase
 J\_V 7\_Afslutningsfase
 J\_V 7\_Afslutningsfase
 J\_V 7\_Afslutningsfase
 J\_V 7\_Afslutningsfase
 J\_V 7\_Afslutningsfase
 J\_V 7\_Afslutningsfase
 J\_V 7\_Afslutningsfase
 J\_V 7\_Afslutningsfase
 J\_V 7\_Afslutningsfase
 J\_V 7\_Afslutningsfase
 J\_V 7\_Afslutningsfase
 J\_V 7\_Afslutningsfase
 J\_V 7\_Afslutningsfase
 J\_V 7\_Afslutningsfase
 J\_V 7\_Afslutningsfase
 J\_V 7\_Afslutningsfase
 J\_V 7\_Afslutningsfase
 J\_V 7\_Afslutningsfase
 J\_V 7\_Afslutningsfase
 J\_V 7\_Afslutningsfase
 J\_V 7\_Afslutningsfase
 J\_V 7\_Afslutningsfase
 J\_V 7\_Afslutningsfase
 J\_V 7\_Afslutningsfase
 J\_V 7\_Afslutningsfase
 J\_V 7\_Afslutningsfase
 J\_V 7\_Afslutningsfase
 J\_V 7\_Afslutningsfase
 J\_V 7\_Afslutningsfase
 J\_V 7\_Afslutningsfase
 J\_V 7\_Afslutningsfase
 J\_V 7\_Afslutningsfase
 J\_V 7\_Afslutningsfase
 J\_V 7\_Afslutningsfase
 J\_V 7\_Afslutningsfase
 J\_V 7\_Afslutningsfase
 J\_V 7\_Afslutningsfase
 J\_V 7\_Afslutningsfase
 J\_V 7\_Afslutningsfase
 J\_V 7\_Afslutningsfase
 J\_V 7\_Afslutningsfase
 J\_V 7\_Afslutningsfase
 J\_V 7\_Afslutningsfase
 J\_V 7\_Afslutningsfase
 J\_V 7\_Afslutningsfase
 J\_V 7\_Afslutningsfase
 J\_V 7\_Afslutningsfase
 J\_V 7\_Afslutningsfase

# 3.2.1 Grundlagsdata

Her placeres data af eksisterende forhold til grundlag for projektets modelfiler. Fx opmålingsdata og laserscanninger, grundkort, eller modelfiler fra tidligere projekter eller faser.

Ø 0-Grundlagsdata
 1-Model og Tegningslister
 2-Fagdata
 Ø 3-Tegninger
 4-Modeller
 5-Opmålingsdata
 Ø 6-Billeder

# 3.2.2 Mapper for projektets faser

Alle projektets faser følger den samme struktur, bortset fra udførelsesfasen, som har en ekstra mappe til opmålingsdata.

#### Scopefase

I fasen arbejder, som udgangspunkt, kun interne BDK-ansatte, samt konsulenter tilknyttet specifikke opgaver. Der tildeles rettigheder til relevante mapper.

#### Programfase

Leverandører tildeles, som udgangspunkt, adgang til alle mapper og rettigheder alt efter brugertype.

#### • Projekteringsfase

Leverandører tildeles, som udgangspunkt, adgang til alle mapper og rettigheder alt efter brugertype.

#### • Udførelsesfase

Tilknytning til mappen afhænger af entreprisetype:

Brugervejledning i Banedanmarks ProjectWise Banedanmarks mappestruktur I hovedentreprise har entreprenør rettighed til at se og redigere i alle filer, der placeres på ProjectWise.

I totalentrepriser har både entreprenør og rådgiver adgang til alle filer, men hvem der har rettigheder til at redigere, skal afgøres af totalentreprenøren selv.

Hvis projektet består af flere uafhængige entrepriser, underopdeles fasens mapper, så de enkelte entrepriser kun ser egne filer.

#### • Afslutningsfase

Leverandører tildeles, som udgangspunkt, adgang til alle mapper og rettigheder alt efter brugertype, indtil projektet er endelig overdraget til Banedanmark.

⊨ *V* 1\_Scopefase

1\_Model og Tegningslister 🗄 💯 2\_Fagdata 🗄 💯 3\_Tegninger V 4\_Modeller 🖨 💯 2\_Programfase 1\_Model og Tegningslister 🗄 💯 2\_Fagdata 🗄 💯 3\_Tegninger 4\_Modeller □ 2 Projekteringsfase 1\_Model og Tegningslister 🗄 💯 2\_Fagdata 🗄 💯 3\_Tegninger 2 4 Modeller ⊨ Ø 4\_Udførelsesfase 1\_Model og Tegningslister 🗄 💯 2\_Fagdata 🗄 💯 3\_Tegninger 🛛 💯 4\_Modeller 💵 💯 5\_Opmålingsdata □ 2 5 Afslutningsfase 1\_Model og Tegningslister 🗄 💯 2\_Fagdata 🗄 💯 3\_Tegninger ₩ 4\_Modeller

#### 3.2.3 Undermapper i projektets faser

- 1\_Model og Tegningslister
- 🗄 💯 2\_Fagdata
- 🗄 💯 3\_Tegninger
- 4\_Modeller
- 5\_Opmålingsdata

#### 1\_Model og tegningslister •

Her placeres model og tegningslister indeholdende gældende CAD-filer for fasen. BDK lægger, ved projektopstart, skabelonfiler for listerne.

Brugervejledning i Banedanmarks ProjectWise Banedanmarks mappestruktur

#### • 2\_Fagdata

Her placeres originalfiler og intelligente fagdatafiler.

Mappen er underinddelt i hhv. linjeføringsdata og overfladedata. Øvrige originalfiler benyttes til evtuelle grundlagsfiler og data, der ikke er linjeføring eller overflader.

| 🖶 💯 2_Fagdata              |
|----------------------------|
| - 💯 1_Linjeføring          |
| - 💯 2_Overflader           |
| 🛛 🖉 3_Øvrige originalfiler |

#### • 3\_Tegninger

Her placeres digitale tegningsfiler i dgn/dwg-mappen og digitale plots i PDF-mappen. De digitale tegningsfiler er levende layoutfiler, hvis indhold skal referere til 3D modeller i mappen 4\_Modeller. Referencer skal være intakte, med mindre BDK specifikt angiver andet .

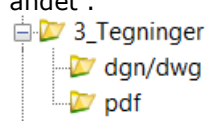

#### • 4\_Modeller

Her placeres samtlige gældende 3D og 2D modelfiler for projektet, med undtagelse af fagdatafiler.

Modellerne struktureres efter metadata udtrukket af modelskilt og modelnavn.

#### • 5\_Opmålingsdata (kun aktuel for Udførelsesfasen)

Her placeres opmålingsdata fra entreprenørens KS og Som Udført opmålinger, til anvendelse for rådgiver til sammenligning med projektmateriale.

### 3.2.4 Arbejdsområde

Mapperne i arbejdsområdet er lukket for andre parter, men hvor de respektive parter har fulde rettigheder, hvorfor det kan anvendes som test og skitseområde, eller til særlig opsætning af automatiserede processer, specifikke for den enkelte part.

Da der ikke er adgang for andre parter, kan der ikke refereres til filer fra dette område, til mapper udenfor området, hvorfor filer herfra ikke er gældende, som del af leverandørens leverancer.

Ø Arbejdsområde
 Ø Banedanmark
 Ø Banedanmark\_BIM
 Ø Rådgiver

Brugervejledning i Banedanmarks ProjectWise Banedanmarks mappestruktur

# 3.2.5 Granskning

Her placeres de samlingsfiler CAD-koordinatoren anvender til granskning af leverandørens filer, og CAD-rapporterne med opsamling af granskningen.

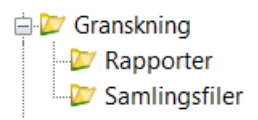

# 3.2.6 Projekt Ressourcer

CAD Ressource mappen benyttes til projektspecifikke ressource filer, såsom Seed filer. Der kan tilføjes mappe med DGN-lib og mappe med Cell/Blocks, hvis projektet anvender specifikke ressourcefiler.

*Alle øvrige ressourcefiler skal benyttes fra den generelle ressourcemappe. Dette for at sikre ensartethed og at filerne kan opdateres centralt.* 

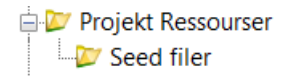

# 3.2.7 Udveksling

Udvekslingsmappen benyttes til filer, der deles med grænsefladeprojekter.

Her placeres i-models, der skal anvendes af grænsefladeprojekter, som referencer. Dermed findes originalfilerne stadig kun i én udgave, under modelfilsområdet, samtidig med, at man i i-modelfilerne kan samle filerne for hele projektet eller fag.

Udover i-model, kan her lægges fagdata og tegningsfiler, som er kopier af originaler, da de ikke kan dannes som i-models.

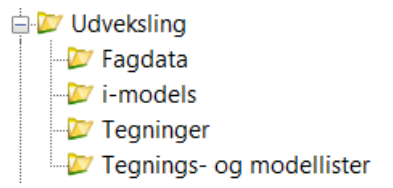

# 3.3 Beskrivelse af øvrige overordnede mapper

#### 3.3.1 Resources (Generelle):

Her ligger skabelonfiler for opsætning af CAD-filer i Banedanmarks ProjectWise. Skabelonerne gælder på tværs af alle projekter, så de er ensartede og kan opdateres på én gang for alle projekter.

I projekterne ligger der en lokal resources-mappe, hvor skabelonfiler, som kun gælder for det specifikke projekt ligger, men her må ikke ligge skabelonfiler, som gælder på tværs af alle projekter.

| 🖕 ጆ Resources                |
|------------------------------|
| 🖨 💯 AutoCad                  |
| Blocks                       |
| - 🗁 Lines                    |
| - 🗁 Templates                |
| 🔤 🗁 Templates_old            |
| 🖨 💯 BDK Guides and templates |
| 🗁 Cfg                        |
| Document_Templates           |
| 🗁 FAQ                        |
| 🔤 🗁 Guide                    |
| 🖨 💯 Bentley                  |
| 🗁 Cell                       |
| 🖶 🗁 CivilDK                  |
| - 🗁 Colortables              |
| 🖅 Coordinate systems         |
| - 💯 Element Templates        |
| 💯 Interface                  |
| 🗄 💯 Level                    |
| 💯 Pentables                  |
|                              |
| 💯 Pltcfg                     |
| 🗁 Seed                       |
| 🖶 🔛 Symb                     |
| 🔤 🗁 Vba                      |

# 4 Brugerrettigheder

Banedanmarks ProjectWise er sat op med en række forskellige brugergrupper, delt op i to overordnede grupper: Projektgrupper og tværgående grupper.

Projektgrupperne bliver oprettet til i alle projekter og giver rettigheder på det specifikke projekt den er oprettet til.

Tværgående grupper har adgang på tværs af alle projekter på ProjectWise, disse er oftest interne Banedanmarkgrupper.

#### Projektgrupper

I hvert projekt bliver oprettet grupper med nedenstående rettigheder. Rådgiver på projektet:

- Kigge-rettigheder. Kan ikke redigere på projektet, men kan gå ind og kigge i filerne.
- Redigerings-rettigheder. Har rettigheder til at oprette og ændre i filer på projektet.
- CAD-koordinator: Har samme rettigheder som redigeringsgruppen i det meste af projektområdet. Har i rådgiverens arbejdsområde på projektet rettigheder til at oprette, redigere og slette mapper, samt at slette filer.

Eksterne ressourcer (X-BDKere):

• Kigge-rettigheder: Kan ikke redigere på projektet, men kan gå ind og kigge i filerne. Gruppen målretter for eksterne de arbejder på et bestem projekt

Banedanmark ansatte:

• Redigerings-rettigheder: Har rettigheder til at oprette og ændre i filer på projektet. Oprettes kun hvis det er relevant på projektet.

Eksterne naboprojekter (til projekter der ikke i forvejen findes på Banedanmarks ProjectWise):

 Udvekslings-rettigheder: Har rettigheder til at gå ind og se filer lagt i projektets udvekslingsområde. Oprettes kun hvis det er relevant på projektet.

#### Tværgående grupper

Banedanmarks ansatte har rettigheder til at se alle projekter og disse grupper giver derfor rettigheder på tværs af hele Banedanmarks ProjectWise.

Banedanmarkansatte:

- Kigge-rettigheder. Kan ikke redigere på projekterne, men kan gå ind og kigge i filerne.
- Redigerings-rettigheder. Har rettigheder til at oprette og ændre i filer på projekterne.
- CAD-koordinator. Har næsten samme rettigheder som redigeringsgruppen.
- Administrator. Har alle rettigheder på hele Banedanmarks ProjectWise.

# Attributter og dokumentkode

#### 5.1 Attributter

Attributter er metadata, der er gemt i databasen sammen med filen. Attributter er defineret i forskellige mappemiljøer. Nogle af disse metadata er en del af dokumentkoden, mens andre er knyttet til information i model- og tegningsskilt, som tilføjes ved oprettelse af dokumenter, men som efterfølgende kan redigeres enten via ProjectWise eller direkte i model- og tegningsskilt. Ved særlige behov kan tilføjes enkelte attributter, som supplement til informationen i model- og tegningsskilt, som udfyldes manuelt. Revisioner sker ved udfyldelse af modelskilt og vises som attribut.

Udover i documents-området vises attributter i den dialogboks, der dukker frem når der højreklikkes på dokumentet og vælges properties:

| Fag                                       | Name                                                                                                    | Out to                                                                    | Titel 2                                                                   | File Updated        | File Updated By | State                                                                                                    | Dato                                                               |
|-------------------------------------------|----------------------------------------------------------------------------------------------------|---------------------------------------------------------------------------|---------------------------------------------------------------------------|---------------------|-----------------|----------------------------------------------------------------------------------------------------|--------------------------------------------------------------------|
| Broer                                     | MCOWB-11-11430X-8-KON-001                                                                                                    |                                                                           | Perron tunnel Valby st.                                                   | 15-04-2020 07:47:38 | INS             | Under udarbejdelse                                                                                         | 31.03.2020                                                         |
| Broer<br>Broer<br>Broer<br>Broer<br>Broer | MCOWB-11-11430X-8-KON-001<br>MCOWB-<br>MCOWB-<br>MCOWB-<br>MCOWB-<br>MCOWB-<br>MCOWB-<br>Model<br>Dokument Kode<br>MCOWB-11-11430<br>Projekt<br>Fornyelse af broer,<br>Titel 2<br>Perron turnel Valby | X-8-KON-001<br>ttnbutes More /<br>K-8-KON-001<br>Coh. H - Hoje Taz<br>st. | Perron tunnel Valby st.<br>Attributes   File Properties   Audit<br>sstrup | 15-04-2020 07:47:38 |                 | Under udarbejdelse<br>Under udarbejdelse<br>Under udarbejdelse<br>Under udarbejdelse<br>Under udarbejdelse | 31.03.2020<br>31.03.2020<br>07.04.2020<br>07.04.2020<br>06.04.2020 |
|                                           | Dato                                                                                                    |                                                                           | Initialer                                                                 | Mål                 |                 |                                                                                                    |                                                                    |
|                                           | 31.03.2020                                                                                                    |                                                                           | INS                                                                       | 1:1                 |                 |                                                                                                    |                                                                    |
|                                           | Bemærkninger                                                                                                    |                                                                           |                                                                           |                     | <b>^</b>        |                                                                                                    |                                                                    |
|                                           |                                                                                                    |                                                                           |                                                                           |                     | -               |                                                                                                    |                                                                    |
|                                           | Fag<br>Broer                                                                                                    |                                                                           |                                                                           |                     |                 |                                                                                                    |                                                                    |

#### 5.1.1 bulk opdatering

Hvis filer er overført direkte til ProjectWise, uden at attributter fra tag-set er fulgt med, findes der muligheder for at opdatere disse, bl.a. vha. Attribute Bulk Update:

- "Attribute Bulk Update" er et indbygget værktøj, der er del af Bentley programmerne, og som giver muligheden for at opdatere tag-set fra model- eller tegningsskiltet til ProjectWise.
  - a. Man kan finde Attribute Bulk Update under Bentley programmer.
  - b. Herefter kræves at man logger på Banedanmark produktions-datakilden

Brugervejledning i Banedanmarks ProjectWise Attributter og dokumentkode c. Der er muligheder for valg mellem: en enkelt fil, flere filer på en gang eller en hel mappe(er).

| Programmer (1)            | TTT ProjectWise Log in                            |
|---------------------------|---------------------------------------------------|
| I Attribute Bulk Update   | Datasource: BDK - ProjectWise Production 👻 Log in |
| Filer (2)                 | Authentication: Windows Domain   Cancel           |
| 🗇 webinar-93508183277.ics | User Name:                                        |
|                           | Password:                                         |
|                           | Use Windows Single Sign-On for authentication     |
|                           |                                                   |
|                           |                                                   |
|                           |                                                   |
|                           |                                                   |
| ho Se flere resultater    |                                                   |
| bulk × Luk computeren +   |                                                   |

| Select Documents                                                                                                    | -    | _                                                                                                   | ? ×                     |
|----------------------------------------------------------------------------------------------------|------|----------------------------------------------------------------------------------------------------|-------------------------|
| Pre Tender     1-Lists     2-Alignment     3-DTM     4-Interdisciplinary     5-Survey     6-BDK Control     5-Orrawings     A-Drainage     B-Bridges     C-Catenary     D-Scada | •    | Documents<br>▲ A.i.dgn<br>✓ MBDKA-02-064000-8-AFV<br>✓ MBDKA-02-065000-8-AFV<br>▲ MSNCS_8_AFV_TP911 | -001<br>-002<br>100.dgn |
| Description<br>Folders marked: 0                                                                                                    |      | Folders Documents                                                                                   | Mark<br>Unmark          |
| [                                                                                                    | < Ba | ck Next>                                                                                            | Stop                    |

| The Select Options                          | Perform Bulk Update                                                               |
|---------------------------------------------|-----------------------------------------------------------------------------------|
| You can specify the desired logging options | Bulk Update tool is ready to process marked documents.                            |
| Logging Level                               | Click 'Start Update' to perform Bulk Update.<br>Click 'Stop' to stop Bulk Update. |
| Basic                                       |                                                                                   |
| © Full                                      | Bulk Update progress:                                                             |
| Log File                                    |                                                                                   |
| C:\Users\ibfb\Desktop\output.bt             |                                                                                   |
|                                             |                                                                                   |
|                                             |                                                                                   |
| < Back Next > Stop                          | < Back Start Update Stop                                                          |

# 5.2 Dokumentkode

Dokumentkode er en unik værdi, på tværs af databasen, og anvendes til at identificere et dokument. Dokumentkoden genereres af en eller flere attributter, der er defineret for mappemiljøet. Dokumentkoden bliver brugt til at sikre, at der kun er ét dokument gemt i datakilden med det specifikke navn. Dokumentkoden vil altså samtidig være dokumentets filnavn.

Når filer oprettes i Banedanmarks ProjectWise bliver navngivningssyntaksen styret gennem værdier fra en drop-down liste afhængig af mappemiljøet, som er sat op iht. Banedanmarks krav.

Fx er tema drop-down menu afhængig af hvilke disciplin der er valgt.

| Advance     | d Docume               | ent Creation Wizard                                |          | X |
|-------------|------------------------|----------------------------------------------------|----------|---|
| Defin<br>Yo | e Docum<br>ou should d | ent Code<br>efine (generate) unique document code. |          |   |
| Do          | cument Uni             | que Identifier                                     |          |   |
| Filt        | type                   | M                                                  |          |   |
| Co          | ntractor               | BDK                                                |          |   |
| Dis         | sciplin                | A                                                  |          |   |
| ВТ          | R_nr -                 | 02                                                 |          | Ξ |
| Lo          | callitet -             | 06900                                              |          |   |
| typ         | e -                    |                                                    |          |   |
| Te          | ma -                   |                                                    |          |   |
| Se          | rienr -                | AFV<br>BAS                                         | Generate | - |
|             |                        | BYG                                                |          |   |
|             |                        | OPM                                                |          |   |
|             |                        |                                                    |          |   |

# 6 Workflow og state

### 6.1 Workflow

Et workflow er en proces man kan sætte op f.eks. for at angive en bestemt status for en fil.

Workflows benyttes kun ift. dokumentstatus i Banedanmark.

# 6.2 State

Et "state" er et trin i et Workflow, der beskriver hvilken status en fil har. I Banedanmark anvendes følgende status "Under udarbejdelse", "Endelig" og "Udgået". Banedanmark stiller ikke krav til hvordan leverandører gør brug af status, men når en fil får status af "Udgået" bliver den ikke-synlig i mappen og kan kun ses af administratorer.

| 🕂 Change Workflow State                                   |
|-----------------------------------------------------------|
| Can change workflow state                                 |
| Folder<br>Name: 4_Modeller<br>Description:                |
| Workflow<br>Name: Status                                  |
| Description: Bruges på alle projekter Documents in States |
| □                                                         |
| Close                                                     |

Der kan efter aftale med BDK's CAD-koordinator opsættes et status workflow på Totalentrepriser, hvis Totalentreprenørens har behov for at tildele status af "Til udførelse" under projekteringsfasen.

Status workflow er implementeret på tværs af alle Banedanmarkprojekter i ProjectWise. Desuden har man også mulighed for låst fil på alle trinene. Når man har låst en fil, kan filen kun læses af andre. Kun enten ejeren af filen eller administrator kan fjerne "final" status fra.

# 7 Hvordan benyttes ProjectWise

# 7.1 Generelt

Nedenfor finder du instruktioner om, hvordan du bruger ProjectWise-funktionerne:

- Opret et dokument
- Åbning og lukning af fil
- Obsolete
- Flytte fil
- Omdøb
- Eksport af eksisterende fil
- Søgning af filer
- Se historik

# 7.2 Opret et dokument

For at oprette et nyt dokument i ProjectWise skal man klikke på 'New Document'

Her skal vælges 'Advanced Wizard' da det sikrer at navngivningen følger Banedanmarks krav og at dokumentets attributter udfyldes korrekt

| Select a Wizard         |                 |              |
|-------------------------|-----------------|--------------|
| No Wizard               | Advanced Wizard | OK<br>Cancel |
| Make this wizard the de | fault.          |              |

(Hvis dokumentet er blevet "Drag and Drop" ind, skal vælges No wizard, men dermed følges Banedanmarks navngivning ikke automatisk):

| Welcome to the Advanced<br>Document Creation Wizard                             |  |
|---------------------------------------------------------------------------------|--|
| This wizard will guide you through the creation of the<br>ProjectWise document. |  |
| The wizard helps you to complete the following tasks:                           |  |
| Define document code and attributes.     Select template document.              |  |
| Cillia desument some file some and description                                  |  |

Vælg næste.

| Advanced Document Creation Wizard                                                                                                    | ×        |
|----------------------------------------------------------------------------------------------------|----------|
| Select Target Folder<br>You should select the folder, where document(s) will be created.                                                                                                    |          |
| Select the folder:                                                                                                    |          |
| NA0022_MTP     NA0032_Lih-Abl     NA0044_Ar-Lih     NA0044_Ar-Lih     NA0045_Fa-Ar     NA0052_Broer Favrskov     NKBR0305_Broer Favrskov     NKBR0305_Broer Favrskov     NKFBR0307_Fa-Ar     O_Grundlagsdata     O_Grundlagsdata     O_2_Programfase     O_2_Fagdata     O_2_Fagdata     O_2_Fagdata     O_2_Fagdata     O_2_Fagdata     O_2_Fagdata     O_2_Fagdata     O_2_Fojekteringfase     O_2_Arbejdsområde     O_2_Arbejdsområde     O_2_Rogramfase     O_2_VUdførelsesfase     O_2_VUdførelsesfase     O_2_VUdfø |          |
| < <u>Tilbage</u>                                                                                                    | Annuller |

Vælg destinationsmappe, og næste.

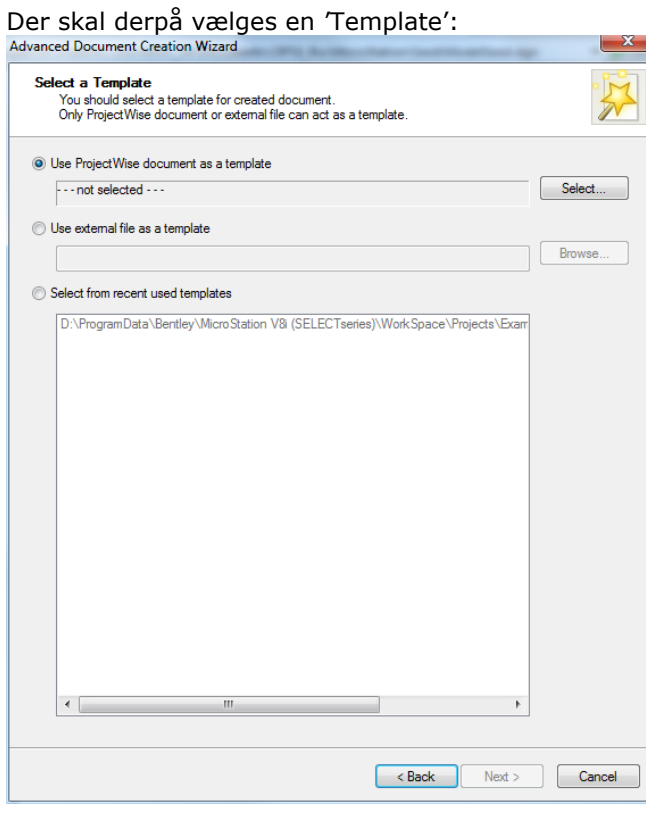

Når der oprettes en modelfil, dvs. en DGN eller DWG, skal vælges projektets tilsvarende templatefil.

Vælg 'Use ProjectWise document as a template' og klik 'Select' og find template under mappen projektressourcer:

| Advanced<br>Select<br>Select<br>doc | Document Creation Wizard<br>a Template<br>ect an existing ProjectWise docu<br>ument(s) you are creating. | ment or an external file to use as a template for the                                           |                                |
|-------------------------------------|----------------------------------------------------------------------------------------------------|-------------------------------------------------------------------------------------------------|--------------------------------|
| Use I                               | ProjectWise document as a temp<br>not selected                                                           | late                                                                                            | Select                         |
| © Use e                             | Select Template Docur<br>Select<br>Folder<br>Document<br>Name<br>Name                                    | nent<br>                                                                                        |                                |
|                                     | Address:<br>Description:<br>File Name:<br>Application:                                                   | pw:\\AAPPPW01.bane.dk:pwprod\Documents\FS<br>NBDKX_3DM.dgn<br>NBDKX_3DM.dgn<br>All Applications | P0498_Fa\CAD Resources\WicroSt |

Klik på Next for at genere et filnavn ud fra Banedanmarks syntaks og tilføje attributter. Se afsnit *5 Attributter og dokumentkode*.

# 7.3 Åbning og lukning af Dokument

En fil i ProjectWise åbnes ved at dobbeltklikke på den, når det sker, bliver filen samtidig 'Checket ud' af ProjectWise.

Helt konkret betyder det at filen kopieres til et lokalt sted på C-drevet, men forbliver synlig og låst i PW.

Første gang ProjectWise er startet, vil man blive bedt om at oprette en lokal mappe på du cdrev. Det er her, ProjectWise gemmer din lokale kopi af de dokumenter, du arbejder på.

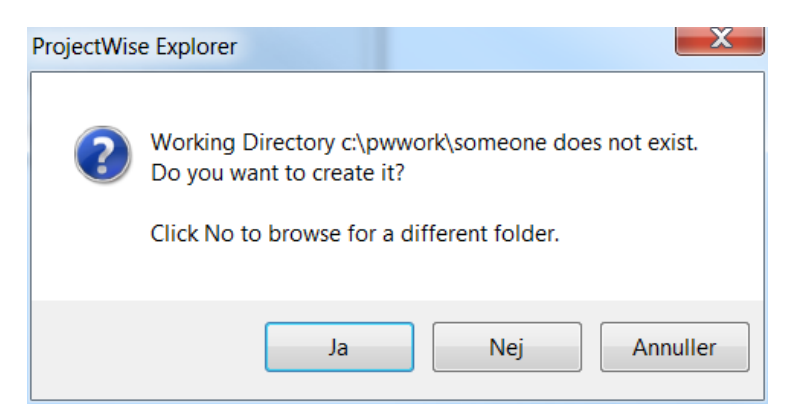

Accepter den foreslåede mappe ved at trykke på: ja.

Det er den lokale fil du arbejder i, og det først er når du tjekker filen igen, at andre brugere kan se de ændringer du evt. har foretaget.

Når et dokument åbnes fra brugerens computer, indstilles en lås på det dokument, der er gemt på serveren. Så længe denne lås er indstillet, kan andre brugere ikke ændre dokumentet, men det er dog muligt at læse dokumentet.

Flg. vindue åbnes og nedenstående muligheder for, hvad der skal ske med den fil man lukker fremkommer.

| Check In                                                                    |             |
|-----------------------------------------------------------------------------|-------------|
| General Comment                                                             |             |
| Documents                                                                   |             |
| Name                                                                        | Description |
| <b>✓ №</b> Master.dgn                                                       | Master      |
| Folder: Større anlæg\1x\1130\DEMO\A      Create new version during Check In | •           |
|                                                                             |             |
| version:                                                                    |             |
| Check In Update Server Copy                                                 | Free Cancel |

**Check In** sørger for at returnere din fil med de rettelser du har foretaget. Samtidig låses filen op og rettelserne vil nu være synlige for andre. Ved at klikke af i "Create new version during Check In" gemmes filen som ny version.

**Update Server Copy** vil ligeledes lægge filen tilbage i ProjectWise inklusiv dine rettelser, som herved bliver synlig for andre, men filen vil fortsat være tjekket ud af dig, andre ikke kan foretage rettelser i den.

**Free** lukker filen, men lægger <u>ikke</u> dine ændringer tilbage i ProjectWise. Filen tjekkes ind igen <u>uden</u> rettelser. Når andre åbner den, vil de se filen uden dine ændringer. Du vil dog stadig selv se dine ændringer, hvis du åbner den igen – dog kun indtil en anden har opdateret filen.

**Purge Local Copy** – Ønsker du helt at se bort fra de ændringer du har lavet i en fil, som du har klikket *Free* til, skal du højreklikke på filen og vælge *Purge Local Copy*.

**Cancel** lukker filen uden at overføre noget til ProjectWise. Filen vil fortsat være tjekket ud. Når du selv åbner den igen, vil du se dine seneste ændringer.

### 7.4 Obsolete

Brugere har ikke rettigheder til at slette, bortset fra i eget arbejdsområde. Dette skyldes, at alle gamle versioner af dokumenterne vil blive slettet sammen med den aktuelle version af dokumentet.

I stedet kan man, Jf. afsnit *6.2 State*, angive status til udgået, hvorefter den gøres "usynlig", uden at forsvinde. Dermed kan filen til hver en tid frembringes igen, hvis det skulle blive nødvendigt.

#### 7.5 Flytte fil

For at flytte et dokument fra en mappe til en anden, højreklikkes og vælges "Move Document":

Her viser en formular, hvor destinationsmappe og navn skal leveres.

| Move Document     | Tares .                     | ×        |
|-------------------|-----------------------------|----------|
| Move              |                             |          |
| Source Document   |                             |          |
| Folder:           | Seed                        |          |
| Document Name:    | ModelSeed.dgn (1)           | Select   |
| File Name:        | ModelSeed_1.dgn             |          |
| Move Options      |                             |          |
| Move File         |                             |          |
| Move Attribute    | S                           |          |
| Move Documen      | t Versions                  |          |
|                   |                             |          |
| Destination Docum | ent                         |          |
| Folder:           | pw:\\sdkcga6320.wsatkins.co | ✓ Select |
| Document Name:    | ModelSeed.dgn (1)           |          |
| Description:      | ModelSeed                   |          |
| File Name:        | ModelSeed_1.dgn             |          |
|                   |                             |          |
|                   | C                           | ⊮ Cancel |

Hvis du vil bruge: flytte til skal du have Slet rettigheder til dokumentet. Husk at skifte dokumentkoden og filnavnet.

# 7.6 Omdøb

Når et dokument skal have et nyt navn, skal både dokumentkoden og navnet ændres.

Ved at vælge kommandoen: Omdøb; kun navnet kan ændres.

| 🏞 Rename Docur | nent                   |
|----------------|------------------------|
| Rename         |                        |
| Document       |                        |
| Name:          | TARTR_1_SFAU11_002     |
| Description:   | NBDKX_3DM              |
| File Name:     | TARTR_1_SFAU11_002.dgn |
|                |                        |
|                | OK Cancel              |
| <u></u>        |                        |

For at ændre dokumentet koden, skal du vælge: Attributter-> Dokument kode

| Mocumer 201 | nt Co | ode / TARTR_1_SFAU11_002 | ×                 |
|-------------|-------|--------------------------|-------------------|
| Code field  | s     |                          |                   |
| file_type   | •     | Т                        | <b>~</b>          |
| Contract    |       | ART                      | <b>•</b>          |
| disciplin   | е     | R                        | <b>•</b>          |
| type        | -     | 1                        | <b>▼</b>          |
| Locality    | _     | SFAU11                   | •                 |
| seq_no      | _     | 2                        | Generate          |
|             |       |                          | Next available    |
|             |       |                          |                   |
| TARTR_1_    | SFA   | U11_002                  |                   |
| Advance     | d∓    | ]                        | Save Clear Cancel |

# 7.7 Eksport af eksisterende fil

Har man en fil man skal bruge udenfor ProjectWise, kan man eksportere filen. Højreklik på den ønskede fil og vælg 'Export...'

| Welcome to the Document Export<br>Wizard                                                                                        |
|----------------------------------------------------------------------------------------------------|
| Choose an action to perform                                                                                                    |
| Export - Locks file, changes can be re-imported                                                                                 |
| Send to Folder - Creates unmanaged local copy                                                                                   |
| The Send to Folder option will download unmanaged local copies of the<br>selected documents so they can be sent out for review. |
|                                                                                                    |

Et vindue åbner, hvori man markerer feltet 'Send to Folder'. Klik på næste.

| Define the export set | ings<br>ler and click Next to begin the export. |                   |
|-----------------------|-------------------------------------------------|-------------------|
| Export folder:        |                                                 |                   |
| C:\Users\msor\Desktop |                                                 | Browse            |
| Export comment;       |                                                 |                   |
|                       |                                                 |                   |
| Previous Comments:    |                                                 | ▼                 |
|                       |                                                 |                   |
|                       |                                                 |                   |
|                       | Tilbace                                         | Naasta > Annullar |

I dette vindue vælges 'Browse'.

Udpeg i Windows det sted, hvor filen skal eksporteres til.

Klik på næste.

Filen eksporteres nu til den valgte placering.

Klik på udfør.

### **7.8** Søgning af filer

Søgefunktionen er en af ProjectWise's stærkeste funktioner. Og forudsat at alle attributter er korrekt udfyldte, kan man fremsøge alle typer af filer, helt ned til mindste detalje.

Søgningen kan foregå på flere måder, men den letteste og mest brugervenlige metode er således:

Start med at taste almindelig ms-dos kommandoer foran "search" feltet, hvor der er mulighed for at søge efter filer. De fleste genveje fungerer her og man får resultatet på denne samme ProjectWise lokalitet, dvs på samme mappe niveau.

| Search | <u>₽</u> 4d 🗸 🗸 | - |
|--------|-----------------|---|
|        |                 |   |

Alternative findes også "Advanced search" knappen eller pilen ved siden af i ProjectWise binokular.

Når der skal laves en søgning af filer på ProjectWise, for en specifik aflevering, så startes der ved at blive trykke på symbolerne i nedenstående screen dumps:

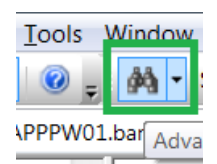

Vælg "Document Search":

| Select Search Definition | n Dialog<br>s  | ок     |
|--------------------------|----------------|--------|
| Document Search          | Search Builder | Cancel |
| Make this wizard the     | default choice |        |

Flg. vindue åbner og vil starte med at stå på fanebladet 'General':

Her er det muligt at søge på alle mulige værdier som ProjectWise automatisk har sat i forbindelse med oprettelsen eller redigeringen af en fil.

Man kan bl.a. søge efter en eller flere filer som f.eks.:

- Filer på et bestemt stadie
- Hvem der har oprettet filer
- og hvornår
- Hvem der sidst har opdateret filer og hvornår
- Filnavn
- Evt. på et bestemt periode mellem to forskellige datoer, osv.

Disse søgekriterier kan sammenkædes med de søgekriterier man angiver under en af de andre faner.

Ønsker man at søge efter filer vha. af diverse attributter, skal man allerførst sørge for at der står:

- 'Search' ud for 'Environment Name'
- Står der ikke 'Search' skal man vælge det, ved at klikke på knappen 'Change...'
- Vælg nu fanen 'Attributes'.

Grøn - Det er muligt at afgrænse for bl.a. filformat. Fx dgn, dwg eller hvis alt skal tages med, benyttes "\*".

Rød – Det er muligt at sætte datoen for hvornår filen blev uploadet, fx en afleveringsdato, hvor filen er lagt som en ny version. Se uddybende screen dump på næste side.

Orange – Her vælges hvilken mappe der skal laves en søgning i Se uddybende screen dump på næste side.

Blå – Vælg "none" under "EnviromentName", Se screen dump på næste side.

| Ly | /serød | – He | gemmes | søgningen |
|----|--------|------|--------|-----------|
|----|--------|------|--------|-----------|

| Search by Form - BDK    | - ProjectWise Production             |                      |                       | . 🗆 🗙        |
|-------------------------|--------------------------------------|----------------------|-----------------------|--------------|
| General Attributes More | Attributes File Properties Full Text |                      |                       |              |
| -Document               |                                      |                      |                       |              |
| Name:                   | •                                    |                      | á                     |              |
| Description:            |                                      |                      |                       |              |
| Version:                |                                      | Workflow:            | <none></none>         | •            |
| Sequence:               | Only Current                         | State:               | <none></none>         | •            |
| Application:            | <none></none>                        | Department           | <none></none>         | •            |
| Status:                 | <none></none>                        | Out to:              | <none></none>         |              |
| Status set by:          | <none></none>                        | On:                  |                       |              |
| Created By:             | <none></none>                        | On:                  |                       |              |
| Updated By:             | <none></none>                        | On:                  |                       |              |
| File                    |                                      |                      |                       |              |
| File Name:              |                                      |                      |                       |              |
| File Size:              |                                      | Storage:             | <none></none>         | -            |
| File Updated By:        | <none></none>                        | On: <107-            | 04-2020'              |              |
|                         |                                      | Conflicts:           |                       | -            |
| Folder                  |                                      |                      |                       |              |
| Look in                 | NFSI0275 RA FTN Passiv\SFT001_       | Sj-Ho\3_Projekterir  | igsfase' C <u>h</u> a | ange         |
| Include subfolders      |                                      |                      |                       |              |
| Name:                   |                                      |                      |                       |              |
| Description:            |                                      |                      |                       |              |
| Environment Name:       | <none></none>                        |                      | Cha                   | ange         |
| Find in this Environme  | ant only                             |                      |                       |              |
| Look For Add OR Group   |                                      |                      | Clear                 | Saved Search |
| <u>O</u> K Can          | cel Apply Show                       | results in new windo | w                     |              |

| File Updat                      | ed               | X                                                                                                    | Select Folder |
|---------------------------------|------------------|----------------------------------------------------------------------------------------------------|---------------|
| Criteria<br>Field:<br>Relation: | File Updated     |                                                                                                    | Folders       |
| Value:<br>Specify:              | 07-04-2020<br>00 | A april 2020     A april 2020     A april 2020 |               |
|                                 |                  | 1 0ag: 30-04-2020                                                                                                    | Image: A      |

#### **7.8.1** Save Searches:

Save Searches er en søgefunktion i ProjectWise, hvor man kan søge direkte i de enkelte projekter efter specifikke filer og gemme sine søgeresultater.

|  |  | 🚊 🏟 Saved Searches |
|--|--|--------------------|
|  |  | - 🤔 Global         |
|  |  | Personal           |

Husk at vælg none under environments ellers gælder søgningen KUN for det valgte environment

| Select environment                                                       | Saved Search |
|--------------------------------------------------------------------------|--------------|
| Select                                                                   | Save         |
| Environments                                                             | Save As      |
| (None)                                                                   | Load         |
| L <sub>#</sub> _?_Ny_QA<br>?_Ny_Drawing                                  | New Search   |
| ?_Ny_Drawings_PDF    2 Ny_DTM                                            |              |
| □?_Ny_Model2 Ξ                                                           |              |
| □ <sub>#</sub> _?_QA Survey                                              |              |
| ?_Survey2                                                                |              |
| Drawing_Appendix 1                                                       |              |
| Drawings_bing_13-bokumentkode_rest     T_ Drawings_Teknisk dokumentation |              |
| Tage DTM                                                                 |              |
| KhRg_Alignment     KhRg_Alignment     KhRg_Ashuilt category              |              |
| King_Asbuilt construction                                                |              |
| □ ↓ KhRg_Asbuilt railway<br>□ ↓ KhRg_AsBuilt_Model                       |              |
|                                                                          |              |
| OK <u>C</u> ancel                                                        |              |
|                                                                          | J            |

Hvis man gemmer på root, husk at flytter til projektområdet, men ellers gem direkte på projektområdet, hvor rettighederne er sat op for gruppe og særlige brugernavn.

| A Save Search                                                                                                    | Select Work Area                                                                                                    |
|----------------------------------------------------------------------------------------------------|----------------------------------------------------------------------------------------------------|
| Save Work Area: ROOT Browse Saved Searches   Global  Global  G | Select Folders Folders Select NA0032_Lih-Abl Select NA0032_Lih-Abl Select NA0044_Ar-Lih Select NA0051_Vng Select NA0052 Broer Favrskov Select NA0052 Broer Favrskov Select NA00263 (A0026)_Jer Select NFBR0393 BANE 11a Kh-Htå Select NFBR0397_Fa-Ar NFBR0402_TEST-projekt BRO 21144 Select NFBR0426_Kv Select NFSR0275 RA FTN Passiv Select NFSR0275 RB FTN Passiv Select NFSP0486_NA0040_Ro-Kb Select NFSP0486_NA0042_Ar Select NFSP0506_Era |
| Saved Search Name: test                                                                                                    | pw:\\AAPPPW01.bane.dk:pwprod\Documents\NFSI0275   🔻                                                                                                    |
| Default view: <a>default&gt;</a>                                                                                                    | OK Cancel                                                                                                    |
| Save Cancel                                                                                                    |                                                                                                    |

Hvis der er behov for at udarbejde en liste, med links til specifikke versioner, benyttes følgende metode. Marker filerne og højreklik. Vælg "Send To -> "Mail Recipient As Link..."

| Window He                                            | elp                                         |                                  |                 |                                          | Filer  | Meddelelse           | Indsæt Ir    |
|------------------------------------------------------|---------------------------------------------|----------------------------------|-----------------|------------------------------------------|--------|----------------------|--------------|
| 🖗 🔹 Sear                                             | rch 🔍                                       | New                              | _               |                                          |        | V                    |              |
| bane.dk:pwprod\Documents\NFSI0275 RA FTN Passiv\SFTC |                                             | <b>Open</b><br>Open as Read-Only | judtræk ▼ Ţ     |                                          |        | } Å Klip<br>∏∎Kopiér |              |
| FAG_1                                                | Name C                                      | Open With                        | Dato            | File Update                              | Sæt    | S Formatnense        | F K U        |
|                                                      | MFRAM-31-113580-1-EKS-001.dgn               | Markup                           | 14.11.2019      | 18-12-2019 10:04:1                       | ind ·  | - i offinatpense     |              |
|                                                      | MFRAH-31-113580-1-LIN-001.agn               | View                             |                 | 18-12-2019 10:00:4                       | Ud     | dklipsholder         | Fa           |
|                                                      | MERAE 21 114000 4 EOV 001 dan               | Check Out                        |                 | 18-12-2019 10.10.3                       |        |                      |              |
|                                                      | MERAE-31-138000-8-EOV-001 dop               | Check In                         |                 | 18-12-2019 10:25:0<br>18-12-2010 13:44:0 | ~      | Til                  |              |
|                                                      | MFRAE-31-159560-8-FOV-001 dan               | Free                             |                 | 19-12-2019 10:10:4                       |        | Cc                   |              |
| DIR F                                                | MFRAF-31-114000-1-AFM-001.dan               | Copy Out                         | 15.11.2019      | 19-12-2019 10:53:5                       | Send   | Empe                 |              |
| <b>MAK</b> F                                         | MFRAF-31-114000-1-FOV-001.dan               | Export                           | 20.11.2019      | 19-12-2019 11:46:0                       |        | Linite               |              |
| <b>MA</b> F                                          | MFRAF-31-114000-8-FOV-001.dan               | Import                           | 28.08.2018      | 19-12-2019 12:42:5                       |        |                      |              |
|                                                      |                                             | Create Renditions                |                 |                                          | Link t | o documents:         |              |
|                                                      |                                             | Export to Excel                  | •               |                                          | MFRA   | H-31-113580-1        | LIN-001.dgn  |
|                                                      |                                             | Export Dependency Map(s)         |                 |                                          | MFRA   | M-31-113580-1        | -EKS-001.dgn |
|                                                      |                                             | Import Dependency Map(s)         |                 |                                          | MFRA   | F-31-114000-1-       | AFM-001.dgn  |
|                                                      |                                             | Undate Server Conv               |                 |                                          | MFRA   | F-31-114000-1-       | FOV-001.dgn  |
| Document F                                           | Properties Work Area Properties Folder Prop | Refresh Local Copy               | s Control Compo | onents                                   | MFRA   | R-31-113850-1-       | EKS-001.dgn  |
| View S                                               | Default>                                    | Purge Local Copy                 |                 |                                          | MFRA   | F-31-114000-8-       | FOV-001.dgn  |
| view.                                                |                                             | Purge WorkSpace                  |                 |                                          | MFRA   | F-31-138000-8-       | FOV-001.dgn  |
|                                                      | Property name                               | Cut                              |                 | Property nam                             | MFRA   | F-31-159560-8-       | FOV-001.dgn  |
|                                                      | Name                                        | Conv                             | 1.dgn           | Description                              | MFRA   | F-31-114000-4-       | FOV-001.dgn  |
| r                                                    | Folder Name                                 | Paste                            |                 | Folder Descri                            |        |                      |              |
|                                                      | Environment                                 | T dote                           |                 | Storage                                  |        |                      |              |
|                                                      | File Name                                   | Сору То                          | 1.dgn           | File Size                                |        |                      |              |
|                                                      | Workliow                                    | Move Io                          |                 | State                                    |        |                      |              |
|                                                      | Lindated By                                 | Rename                           |                 | Undated                                  |        |                      |              |
|                                                      | File Updated By                             | Modify                           |                 | File Undated                             |        |                      |              |
|                                                      | Status                                      | Modify                           |                 | Node                                     |        |                      |              |
|                                                      | Version                                     | Delete Audit Trail               |                 | Sequence                                 |        |                      |              |
|                                                      | File Revision                               | Add Comment                      |                 | Conflicts                                |        |                      |              |
|                                                      | Local File Revision                         |                                  |                 | Local File Ref                           |        |                      |              |
|                                                      | Local File Directory                        | Set Cond To                      | Drintor         |                                          |        |                      |              |
|                                                      | Shareable                                   | Convilist To                     | Printer         |                                          |        |                      |              |
|                                                      |                                             | Attributes                       | Mail Recipi     | ent                                      |        |                      |              |
| _                                                    |                                             | Change State                     | Mail Recipi     | ent As Link                              |        |                      |              |
|                                                      |                                             | Batch Print                      | Messenger.      |                                          |        |                      |              |
|                                                      |                                             | Properties                       |                 |                                          |        |                      |              |
|                                                      |                                             | Froperties                       |                 |                                          |        |                      |              |

Højre klik igen og vælge "Copy List To" -> "Clipboard Tab Separated", dermed dannes en liste med metadata fra ProjectWise. Herefter kan man kopiere og paste ind i et excel-regneark.

| Window H       | elp                                    |                                                                                                    | _           |             |                     |
|----------------|----------------------------------------|----------------------------------------------------------------------------------------------------|-------------|-------------|---------------------|
| 🙀 🕶 Sear       | rch 🔍                                  | New                                                                                                    |             |             |                     |
| 1.bane.dk:pwp  | rod\Documents\NFSI0275 RA FTN Passiv   | Open                                                                                                    | Eagud       | træk 🔻 _    |                     |
| EAC 1          | Name                                   | Open as Read-Only                                                                                                    | Eng         | Data        | FileUndated         |
|                |                                        | Open With                                                                                                    | ray         | 14.11.2010  | 18 12 2010 10:04:10 |
|                | MFRAM-31-113580-1-EK5-001.dg           | Markup                                                                                                    |             | 14.11.2019  | 18-12-2019 10:04:19 |
|                | MFRAH-31-113580-1-LIN-001.dgr          | View                                                                                                    |             |             | 18-12-2019 10:06:49 |
|                | MFRAR-31-113850-1-EKS-001.dgr          | Check Out                                                                                                    |             |             | 18-12-2019 10:10:55 |
|                | MFRAF-31-114000-4-FOV-001.dgf          | Check In                                                                                                    |             |             | 18-12-2019 10:29:03 |
|                | MFRAF-31-138000-8-FOV-001.dgr          | Free                                                                                                    |             |             | 10 12 2010 10:10:40 |
|                | MFRAF-31-159560-8-FOV-001.dgr          | Copy Out                                                                                                    |             |             | 10 12 2010 10:52.56 |
|                | MFRAF-31-114000-1-AFM-001.dg           | Export                                                                                                    |             | 15.11.2019  | 19-12-2019 10:53:56 |
|                | MFRAF-31-114000-1-FOV-001.dgr          | Import                                                                                                    |             | 20.11.2019  | 19-12-2019 11:46:05 |
|                | MFRAF-31-114000-8-FOV-001.dgr          | Create Renditions                                                                                                    |             | 28.08.2018  | 19-12-2019 12:42:59 |
|                |                                        | Export to Excel                                                                                                    |             |             |                     |
|                |                                        | Export to Excer                                                                                                    | -           |             |                     |
|                |                                        | Export Dependency Map(s)                                                                                                    |             |             |                     |
|                |                                        | Import Dependency Map(s)                                                                                                    |             |             |                     |
|                |                                        | Update Server Copy                                                                                                    |             |             |                     |
| Document F     | Properties Work Area Properties Folder | Refresh Local Copy                                                                                                    | ccess C     | ontrol Comp | oonents             |
| View: <[       | Default> ▼                             | Purge Local Copy                                                                                                    |             |             |                     |
|                |                                        | Purge WorkSpace                                                                                                    |             |             |                     |
|                | Property name                          | Cut                                                                                                    |             |             | Property name       |
|                | Name                                   | Copy                                                                                                    | V-001.d     | gn          | Description         |
|                | Folder Name                            | Paste                                                                                                    |             |             | Folder Descripti    |
|                | Environment                            | Fuste                                                                                                    |             |             | Storage             |
|                | File Name                              | Сору То                                                                                                    | V-001.d     | gn          | File Size           |
|                | Workflow                               | Move To                                                                                                    |             |             | State               |
|                | Created By                             | Rename                                                                                                    |             |             | Created             |
|                | Updated By                             | Delete                                                                                                    |             |             | Updated             |
|                | File Updated By                        | Modify                                                                                                    |             |             | File Updated        |
|                | Status                                 | Modify Spatial Attributes                                                                                                    |             |             | Node                |
|                | Version                                | Delete Audit Trail                                                                                                    |             |             | Sequence            |
|                | File Revision                          | Add Comment                                                                                                    |             |             | Conflicts           |
|                | Local File Revision                    | Set                                                                                                    | +           |             | Local File Refree   |
|                | Local File Directory                   | Send To                                                                                                    | +           |             | Local Status        |
|                | Shareable                              | Copy List To                                                                                                    | I Cli       | pboard Tab  | Separated           |
| s a tab separa | ted list                               | Attributes                                                                                                    | Image: Clip | pboard Spa  | ce Separated        |
| _              |                                        | Change State                                                                                                    | > D         | nter        |                     |
|                |                                        | Batch Print                                                                                                    | → Pri       | nter        |                     |
|                |                                        | Properties                                                                                                    |             |             |                     |
|                |                                        | and the state state sta |             |             |                     |

Links, sendt til mail (screen dump fra forrige side), kan nu erstatte kolonne "Name" i den eksporterede list. Denne liste kan gemmes, som et samlet overblik med link til de specifikke versioner, som der var en del af afleveringen:

| FAG_1 | Name                          | Out to | Titel 2                                        | Fag | Dato       | File Updated     | File Updated By | State     |           |
|-------|-------------------------------|--------|------------------------------------------------|-----|------------|------------------|-----------------|-----------|-----------|
| М     | MFRAM-31-113580-1-EKS-001.dgn |        | Sj-Ho - beskyttede vandløb                     |     | 14.11.2019 | 18-12-2019 10:04 | ASK1            | Under uda | rbejdelse |
|       | MFRAH-31-113580-1-LIN-001.dgn |        |                                                |     |            | 18-12-2019 10:06 | ASK1            | Under uda | rbejdelse |
| R     | MFRAR-31-113850-1-EKS-001.dgn |        | STTN og JTTN objekter Sj-Ho                    |     |            | 18-12-2019 10:10 | ASK1            | Under uda | rbejdelse |
|       | MFRAF-31-114000-4-FOV-001.dgn |        |                                                |     |            | 18-12-2019 10:29 | ASK1            | Under uda | rbejdelse |
|       | MFRAF-31-138000-8-FOV-001.dgn |        |                                                |     |            | 18-12-2019 13:44 | ASK1            | Under uda | rbejdelse |
|       | MFRAF-31-159560-8-FOV-001.dgn |        |                                                |     |            | 19-12-2019 10:10 | ASK1            | Under uda | rbejdelse |
| F     | MFRAF-31-114000-1-AFM-001.dgn |        | Sj-Ho - Midlertidige og permanente adgangsveje |     | 15.11.2019 | 19-12-2019 10:53 | ASK1            | Under uda | rbejdelse |
| F     | MFRAF-31-114000-1-FOV-001.dgn |        | Brøndtekster og midlert.arbejdspl. Sj-Ho       |     | 20.11.2019 | 19-12-2019 11:46 | ASK1            | Under uda | rbejdelse |
| F     | MFRAF-31-114000-8-FOV-001.dgn |        | Fa-Vj - 3D-kabeltracé                          |     | 28.08.2018 | 19-12-2019 12:42 | MAH             | Under uda | rbejdelse |

For at kunne få en "låst" oversigt (Save Search) fra en afleveringsdata, skal der først laves en visning af alle filversioneringer. Det gør man ved at udføre handlingen, som vist på nedenstående to screen dump:

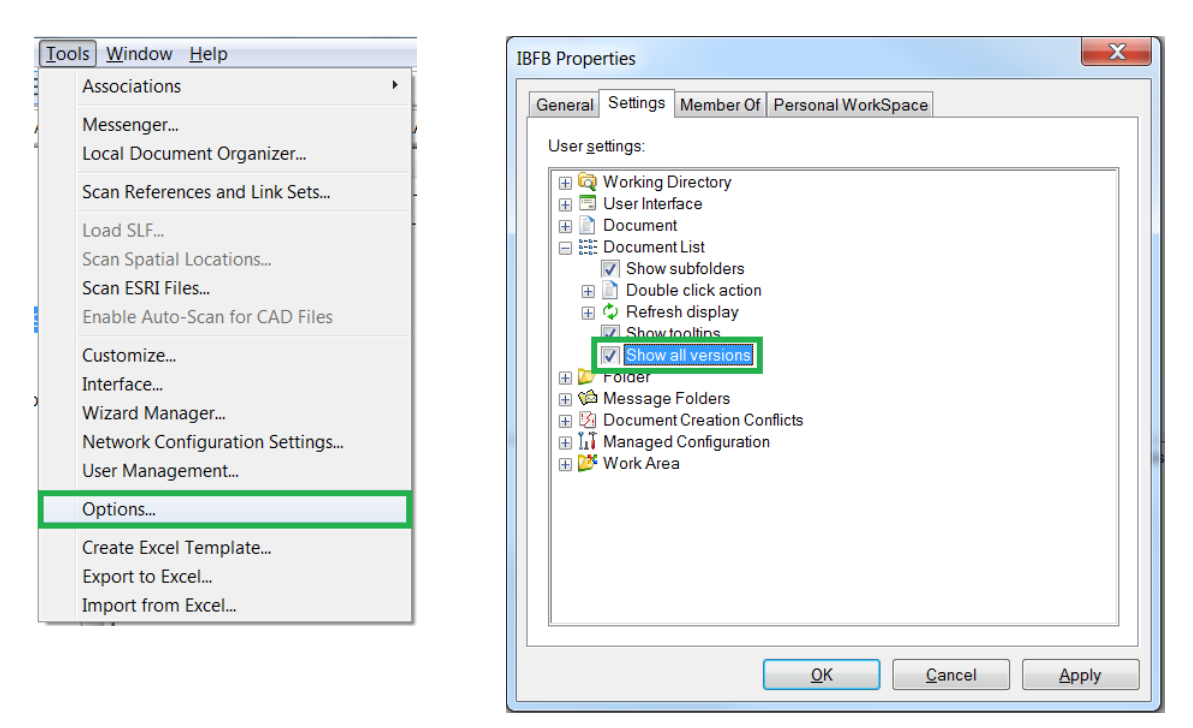

# 7.9 Se historik

"Audit trial" indeholder al historik for en fil.

Via funktionen 'Audit Trail' kan en fils udvikling ses. Hver gang en fil redigeres, flyttes, ændres fra et stadie til et andet etc., registrerer ProjectWise, hvem der har udført handlingen og hvornår, og skriver det i 'Audit Trail'.

'Audit Trail' kan tilgås ved at højreklikke på en fil og vælge 'Properties'. Vælg fanebladet 'Audit Trail', for at se filens historik.

| eneral Sec        | urity Attributes I     | More Attrib  | utes File Properties Audit Trail WorkSpace Compo<br>Records from anytime                                                         | onents   |
|-------------------|------------------------|--------------|----------------------------------------------------------------------------------------------------|----------|
| Action<br>Name    | Date/Time              | User<br>Name | Additional Data                                                                                                    | Comments |
| State<br>Change   | 26-11-2019<br>10:45:49 | SRDL         | Set to Under udarbejdelse                                                                                                    |          |
| Exported          | 12-06-2018<br>10:49:28 | XLES0        | Node: WS32501;<br>Path: C:/Users/xleso/Desktop/Ny mappe (2)/1<br>Pre Tender/Drawingfiles/Navngivning i forhold<br>til Apendix 13 |          |
| File<br>replaced  | 27-10-2017<br>15:12:46 | ALP          | New name - BRO-83-11430X-006.dwg                                                                                                 |          |
| Modified          | 27-10-2017<br>15:12:45 | ALP          |                                                                                                    |          |
| Version<br>create | 27-10-2017<br>15:12:43 | ALP          | Label: 'A'                                                                                                    |          |
| Exported          | 23-10-2017<br>12:35:35 | XLESO        | Node: WS32501;<br>Path: C:/Users/xleso/Desktop/ny test/1 Pre<br>Tender/Drawingfiles/Navngivning i forhold til<br>Apendix 13      |          |
| Created           | 13-09-2017<br>09:58:39 | ALP          | Copied to folder '1-DGN'                                                                                                    |          |